การจัดทำงบกระทบยอดเงินฝากธนาคาร ประจำปีงบประมาณ พ.ศ. 2564

> โดย นางสาวพรเพ็ญ ทองนุ่น นักวิชาการเงินและบัญชีปฏิบัติการ

> > กลุ่มบัญชี กองคลัง กรมอนามัย ปี 2566

# สารบัญ

| บทที่ | 1 บทนำ                                                                      |    |
|-------|-----------------------------------------------------------------------------|----|
|       | ความเป็นมา                                                                  | 1  |
|       | วัตถุประสงค์                                                                | 2  |
|       | ขอบเขตงาน                                                                   | 2  |
|       | คำนิยาม                                                                     | 2  |
|       | ประโยชน์ที่จะได้รับ                                                         | 3  |
| บทที่ | 2 วิธีการตรวจสอบข้อมูลเงินฝากธนาคารและแนวทางการจัดทำงบกระทบยอดเงินฝากธนาคาร |    |
|       | การตรวจสอบข้อคลาดเคลื่อนที่อาจเกิดขึ้น                                      | 4  |
|       | วิธีการจัดทำงบกระทบยอดเงินฝากธนาคาร                                         | 5  |
|       | ขั้นตอนการจัดทำงบกระทบยอดเงินฝากธนาคาร                                      | 5  |
|       | การเตรียมข้อมูลรายการเคลื่อนไหวยอดเงินฝากธนาคาร                             | 6  |
|       | การเรียกรายงานการแสดงยอดบัญชีแยกประเภททั่วไปในระบบ GFMIS                    | 9  |
|       | รูปแบบงบกระทบยอดเงินฝากธนาคาร                                               | 13 |
| บทที่ | 3 การจัดทำงบกระทบยอดเงินฝากธนาคาร                                           |    |
|       | ขั้นตอนการจัดทำงบกระทบยอดเงินฝากธนาคาร                                      | 14 |
| บทที่ | 4 การรายงานตามเกณฑ์การประเมินผลการปฏิบัติงานด้านบัญชีภาครัฐในระบบ GAQA      |    |
|       | การรายงานงบกระทบยอดเงินฝากธนาคารในระบบ GAQA                                 | 24 |
| บทที่ | 5 ปัญหาอุปสรรคและข้อเสนอแนะ                                                 |    |
|       | ปัญหาและอุปสรรค                                                             | 27 |
|       | ข้อเสนอแนะ                                                                  | 27 |
|       | ข้อเสนอแนะเพื่อการพัฒนา                                                     | 27 |
| บรรณ  | เานุกรม                                                                     | 28 |

## ความเป็นมา

ตามที่รัฐบาลได้มีการปฏิรูประบบราชการภาครัฐ โดยเริ่มนำระบบการบริหารการเงินการคลังภาครัฐ ด้วยระบบอิเล็กทรอนิกส์ (Government Fiscal Management Information System : GFMIS) มาใช้ ปฏิบัติราชการตั้งแต่ปีงบประมาณ พ.ศ. 2546 และกระทรวงการคลังได้ปรับเปลี่ยนหลักการบัญชี ของหน่วยงานภาครัฐจากเกณฑ์เงินสด (Cash Basis) เป็นเกณฑ์คงค้าง (Accrual Basis) โดยขยายวัตถุประสงค์ ของการจัดทำบัญชีจากการควบคุมและติดตามการใช้งบประมาณมาเป็นการติดตามสถานะการเงินและการใช้ ทรัพยากรในการดำเนินการ (ต้นทุนผลผลิต) เพื่อให้บรรลุวัตถุประสงค์ตามแนวคิดพื้นฐาน คือ แสดงต้นทุน ที่แท้จริงในการดำเนินการ (ต้นทุนผลผลิต) เพื่อให้บรรลุวัตถุประสงค์ตามแนวคิดพื้นฐาน คือ แสดงต้นทุน ที่แท้จริงในการดำเนินการเพื่อบริหารทรัพยากรที่มีอยู่อย่างมีประสิทธิภาพ แสดงฐานะการเงินที่ถูกต้อง ครบถ้วน โดยงบการเงินสามารถแสดงทรัพยากร ภาระหนี้สิน และส่วนทุนรวมทั้งรายได้และค่าใช้จ่ายที่เกิดขึ้น ในรอบระยะเวลาบัญชี มีความเป็นสากล และโปร่งใสของข้อมูลทางบัญชี ข้อมูลทางบัญชีที่มีคุณภาพ เพื่อใช้วิเคราะห์วางแผนและประเมินผลเพื่อประกอบการตัดสินใจของผู้บริหารทั้งในระดับหน่วยงาน และระดับรัฐบาล

หลังจากมีการดำเนินการตามระบบ GFMIS กรมบัญชีกลางได้ติดตามตรวจสอบรายงานการเงิน ของหน่วยงานระดับกรมตามเกณฑ์คงค้างจากระบบ GFMIS โดยรวมข้อมูลทางบัญชีจากงบทดลองระดับ หน่วยเบิกจ่ายภายใต้สังกัดของส่วนราชการระดับกรม พบว่ารายงานการเงินของส่วนราชการระดับกรม ยังมีข้อคลาดเคลื่อนเป็นจำนวนมาก เนื่องมาจากมีการนำระบบใหม่มาใช้อย่างเร่งด่วนและได้มีการปรับเปลี่ยน ระบบงานมาอย่างต่อเนื่อง บุคลากรด้านการบัญชีของส่วนราชการทั้งในส่วนกลางและส่วนภูมิภาคไม่สามารถ ปรับตัวทันกับเทคโนโลยีที่ปรับเปลี่ยนอย่างรวดเร็ว ประกอบกับความซับซ้อนของระบบที่มีความยาก ในการปฏิบัติงานมากขึ้น จึงมีข้อผิดพลาดในการบันทึกบัญชีของส่วนราชการเป็นจำนวนมาก ส่งผลให้รายงาน การเงินของส่วนราชการระดับกรมที่จัดทำขึ้นจากระบบ GFMIS เกิดความผิดพลาดสะสมมาตั้งแต่ปังบประมาณ พ.ศ. 2548

ดังนั้น ตั้งแต่ปีงบประมาณ พ.ศ. 2553 เป็นต้นมา กรมบัญชีกลางจึงได้กำหนดเกณฑ์การประเมิน ผลการปฏิบัติงานด้านบัญชีภาครัฐขึ้น เพื่อประเมินผลความสำเร็จในการจัดทำบัญชีของหน่วยงานทั้งด้านบัญชี การเงินและบัญชีบริหาร ซึ่งประกอบด้วย 4 เรื่อง คือ ความถูกต้อง ความโปร่งใส ความรับผิดชอบและ มีประสิทธิผล เพื่อให้หน่วยงานสามารถนำผลการประเมินไปวิเคราะห์และเปรียบเทียบการปฏิบัติงานด้านบัญชี ให้มีประสิทธิภาพยิ่งขึ้น

กรมอนามัยในฐานะหน่วยงานของรัฐมีหน้าที่ต้องจัดทำเกณฑ์การประเมินผลการปฏิบัติงานด้านบัญซี ภาครัฐและรายงานผลการประเมินให้แก่กรมบัญชีกลาง และการจัดทำงบกระทบยอดเงินฝากธนาคาร เป็นส่วนหนึ่งของเกณฑ์การประเมินผลการปฏิบัติงานด้านบัญชีภาครัฐ ในเรื่องของความถูกต้องซึ่งกำหนดไว้ ว่าหน่วยงานต้องมีการจัดทำงบกระทบยอดเงินฝากธนาคาร ครบทุกบัญชี ด้วยวิธีการจัดทำงบกระทบยอด เงินฝากธนาคารตามหนังสือกรมบัญชีกลางที่ กค 0423.3/ว 63 ลงวันที่ 21 กุมภาพันธ์ 2554 เรื่อง วิธีการ ตรวจสอบข้อมูลเงินฝากธนาคารและแนวทางการจัดทำงบกระทบยอดเงินฝากธนาคารชองหน่วยงานภาครัฐ

## วัตถุประสงค์

 เพื่อให้หน่วยงานประเมินผลการปฏิบัติงานด้านบัญชีภาครัฐได้อย่างถูกต้อง ครบถ้วน เป็นไปตาม ที่เกณฑ์การประเมินผลการปฏิบัติงานด้านบัญชีภาครัฐ ได้กำหนดไว้

2. เพื่อเสริมสร้างความรู้ ความเข้าใจ ในการจัดทำงบกระทบยอดเงินฝากธนาคารของกรมอนามัย

 เพื่อให้หน่วยงานภายใต้สังกัดกรมอนามัย ใช้เป็นแนวทางในการจัดทำและตรวจสอบบัญชีเงินฝาก ธนาคารกับข้อมูลบัญชีในระบบ GFMIS

### ขอบเขต

ขอบเขตด้านเนื้อหา ข้อมูลที่นำมาจัดทำงบกระทบยอดเงินฝากธนาคารและตรวจสอบบัญชีเงินฝาก ธนาคารกับข้อมูลบัญชีในระบบ GFMIS เป็นข้อมูลบัญชีเงินฝากธนาคาร (เงินงบประมาณ) และเงินฝากธนาคาร (เงินนอกงบประมาณ) ที่เรียกรายงานจากระบบ GFMIS ประจำเดือน กันยายน พ.ศ.2564 ของหน่วยเบิกจ่าย ส่วนกลาง กรมอนามัย

**ขอบเขตระยะเวลา** การดำเนินการเริ่มตั้งแต่ ตุลาคม 2563-กันยายน 2564 หรือปีงบประมาณ 2564

## คำนิยาม

**เกณฑ์เงินสด (Cash Basis)** หมายถึง วิธีการบัญชีที่บันทึกรายได้ และค่าใช้จ่ายต่อเมื่อได้รับเงิน หรือจ่ายเงินไปจริง ทั้งนี้โดยไม่คำนึงถึงงวดเวลาที่เกี่ยวข้องของเงินที่ได้รับมาหรือจ่ายไปนั้น

เกณฑ์คงค้าง (Accrual Basis) หมายถึง หลักเกณฑ์ทางบัญชีที่ใช้รับรู้รายการและเหตุการณ์ เมื่อเกิดขึ้น มิใช่รับรู้เมื่อมีการรับหรือจ่ายเงินสดหรือรายการเทียบเท่าเงินสด ซึ่งทำให้รายการและเหตุการณ์ ต่าง ๆ ได้รับการบันทึกบัญชีและแสดงในงบการเงินภายในงวดที่เกี่ยวข้องกับการเกิดรายการและเหตุการณ์นั้น รายการที่รับรู้ภายใต้หลักการบัญชีเกณฑ์คงค้าง ได้แก่ สินทรัพย์ หนี้สิน สินทรัพย์สุทธิ/ส่วนทุน รายได้และ ค่าใช้จ่าย

การจัดทำกระทบยอดเงินฝากธนาคาร (Bank Reconciliation Statement) หมายถึง การตรวจสอบ ความถูกต้องครบถ้วนของยอดคงเหลือ ในรายงานการแสดงยอดบัญชีแยกประเภททั่วไปกับยอดคงเหลือ ตามใบแจ้งยอดจากธนาคาร (Bank Statement) โดยหน่วยงานภาครัฐต้องจัดทำงบกระทบยอดเงินฝาก ธนาคารอย่างน้อยเดือนละหนึ่งครั้งหากยอดคงเหลือในรายงานการแสดงยอดบัญชีแยกประเภททั่วไปไม่เท่ากับ ยอดคงเหลือตาม Bank Statement ต้องหาสาเหตุของข้อแตกต่างที่เกิดขึ้น และหากพบข้อผิดพลาดต้องแก้ไข ปรับปรุงรายการให้ถูกต้องต่อไป

**ใบแจ้งยอดเงินฝากธนาคาร (Bank Statement)** หมายถึง เอกสารรายงานของธนาคาร ที่จัดส่งมาให้หน่วยงาน ซึ่งแสดงรายละเอียดเกี่ยวกับบัญชีเงินฝากของหน่วยงานในแต่ละเดือน เช่น ยอดคงเหลือยกมาต้นเดือน การนำฝากและการถอนเงินระหว่างเดือน เซ็คคืน ค่าธรรมเนียมธนาคารและ ยอดคงเหลือในวันสิ้นเดือน

**เงินฝากธนาคาร (เงินงบประมาณ)** หมายถึง บัญชีเงินฝากของหน่วยที่เปิดบัญชีไว้กับธนาคารพาณิชย์ เพื่อรับเงินงบประมาณที่เบิกจ่ายจากคลัง บัญชีเงินฝากธนาคาร (เงินงบประมาณ) ของกรมอนามัยมีทั้งหมด 3 บัญชี ประกอบด้วย

1. ธนาคารกรุงไทย สาขากระทรวงสาธารณสุข-ติวานนท์ เงินงบประมาณกรมอนามัย

- 2. ธนาคารกรุงไทย สาขากระทรวงสาธารณสุข-ติวานนท์ เบิกแทนกันกรมอนามัย
- 3. ธนาคารกรุงไทย สาขากระทรวงสาธารณสุข-ติวานนท์ อุดหนุนทั่วไปกรมอนามัย

เงินฝากธนาคาร (เงินนอกงบประมาณ) หมายถึง บัญชีเงินฝากของหน่วยงานที่เปิดบัญชีไว้ กับธนาคารพาณิชย์เพื่อรับเงินนอกงบประมาณที่เบิกจ่ายจากคลัง เฉพาะการเบิกเงินนอกงบประมาณ ที่ฝากคลังไว้ บัญชีเงินฝากธนาคาร (เงินนอกงบประมาณ) ของกรมอนามัยมี 1 บัญชี คือ ธนาคารกรุงไทย สาขากระทรวงสาธารณสุข-ติวานนท์ เงินนอกงบประมาณกรมอนามัย

**เงินฝากออมทรัพย์** หมายถึง เงินฝากประเภทออมทรัพย์ที่ฝากไว้กับสถาบันการเงินทั้งธนาคาร รัฐวิสาหกิจและสถาบันการเงินเอกชน เพื่อรับ – จ่ายเงินนอกงบประมาณของหน่วยงาน บัญชีเงินฝาก ออมทรัพย์ของกรมอนามัยมีทั้งหมด 2 บัญชี ประกอบด้วย

1. ธนาคารกรุงไทย สาขากระทรวงสาธารณสุข-ติวานนท์ ค่าสาธารณูปโภค

2. ธนาคารกรุงไทย สาขากระทรวงสาธารณสุข-ติวานนท์ เงินบำรุงกรมอนามัย

## ประโยชน์ที่ได้รับ

 งบกระทบยอดเงินฝากธนาคารที่จัดทำขึ้นเพื่อใช้เป็นหลักฐานประกอบการรายงานเกณฑ์ การประเมินผลการปฏิบัติงานด้านบัญชีภาครัฐ มีความถูกต้องตามวิธีการและแนวทางที่กรมบัญชีกลางกำหนด

2. เจ้าหน้าที่ผู้ปฏิบัติงานทางด้านบัญชีของกรมอนามัยมีความรู้ ความเข้าใจในการจัดทำ งบกระทบยอดเงินฝากธนาคารและสามารถตรวจสอบความครบถ้วน ถูกต้อง ระหว่างยอดเงินฝากธนาคาร คงเหลือตาม Bank Statement กับยอดคงเหลือของบัญชีแยกประเภทเงินฝากธนาคารในระบบ GFMIS ได้

 การจัดทำงบกระทบยอดเงินฝากธนาคาร ช่วยให้การบันทึกบัญชีของกรมอนามัยมีความถูกต้อง มากขึ้น ทั้งช่วยแก้ไขข้อผิดพลาดที่เกิดจากการบันทึกบัญชี และทำให้ทราบถึงความแตกต่างของยอดที่บันทึก กับรายการจริงในบัญชีได้

 4. กรมอนามัยสามารถน้างบกระทบยอดเงินฝากธนาคารเป็นเครื่องมือในการควบคุมภายในและ สอบทานการปฏิบัติงานทางการเงินและบัญชีของหน่วยงานได้

## วิธีการตรวจสอบข้อมูลเงินฝากธนาคารและแนวทางการจัดทำงบกระทบยอดเงินฝากธนาคาร

## การตรวจสอบข้อคลาดเคลื่อนที่อาจเกิดขึ้น

1. รายการที่หน่วยงานภาครัฐบันทึกบัญชีแล้ว แต่ธนาคารยังไม่ได้บันทึกข้อมูลในระบบของธนาคาร

1.1 เงินฝากระหว่างทาง คือ รายการฝากเงินที่หน่วยงานภาครัฐได้บันทึกบัญชีเพิ่มยอดบัญชี เงินฝากธนาคารในบัญชีแยกประเภทแล้วแต่ธนาคารยังไม่ได้บันทึกบัญชีเพิ่มยอดเงินฝากธนาคารให้ อาจเกิด จากหน่วยงานภาครัฐฝากเช็คเข้าบัญชีธนาคารภายหลังจากเวลาที่ธนาคารปิดรับฝากเซ็ค หรือกรณีเช็ค ต่างจังหวัด ที่ต้องใช้ระยะเวลาในการเรียกเก็บประมาณ ๓ - ๕ วัน เป็นต้น รายการประเภทนี้เป็นผลให้บัญชี เงินฝากธนาคารตาม Bank Statement มียอดคงเหลือต่ำกว่ายอดเงินฝากธนาคารในรายงานการแสดง ยอดบัญชีแยกประเภททั่วไป

1.2 เซ็คที่ผู้มีสิทธิยังไม่นำมาขึ้นเงิน หรือเซ็คค้างจ่าย คือ รายการสั่งจ่ายเซ็คที่หน่วยงานภาครัฐ สั่งจ่ายเซ็คให้แก่ผู้มีสิทธิและบันทึกลดยอดบัญชีเงินฝากธนาคารแล้ว แต่ผู้มีสิทธิยังไม่นำเซ็คไปขึ้นเงิน เป็นผลให้ บัญชีเงินฝากธนาคารตาม Bank Statement มียอดคงเหลือสูงกว่ายอดเงินฝากธนาคารในรายงานการแสดง ยอดบัญชีแยกประเภททั่วไป

1.3 หน่วยงานภาครัฐบันทึกบัญชีคลาดเคลื่อน เช่น บันทึกรายการฝากเงินต่ำไป เป็นผลให้ ยอดเงินฝากธนาคารในรายงานการแสดงยอดบัญชีแยกประเภททั่วไปต่ำกว่า Bank Statement หรือกรณี บันทึกรายการจ่ายเงินต่ำไป เป็นผลให้ยอดเงินฝากธนาคารในรายงานการแสดงยอดบัญชีแยกประเภททั่วไป สูงกว่า Bank Statement เป็นต้น

2. รายการที่ธนาคารบันทึกข้อมูลในระบบของธนาคารแล้ว แต่หน่วยงานภาครัฐยังไม่ได้บันทึกบัญชี

2.1 ค่าธรรมเนียมธนาคาร เช่น ค่าธรรมเนียมการโอนเงิน ค่าธรรมเนียมเช็คคืน เมื่อเกิดค่าใช้จ่าย ธนาคารจะบันทึกหักบัญชีเงินฝากธนาคาร แล้วจึงส่งใบแจ้งหักบัญชีมาให้หน่วยงานภาครัฐทราบ รายการประเภทนี้เป็นผลให้บัญชีเงินฝากธนาคารตาม Bank Statement มียอดคงเหลือต่ำกว่ายอดเงิน ฝากธนาคารในรายงานการแสดงยอดบัญชีแยกประเภททั่วไป

2.2 ดอกเบี้ยรับจากธนาคาร ธนาคารจะบันทึกเพิ่มบัญชีเงินฝากธนาคาร แล้วจึงส่งใบแจ้งเงิน เช้าบัญชีให้กับหน่วยงานภาครัฐทราบ รายการประเภทนี้เป็นผลให้บัญชีฝากธนาคารตาม Bank Statement มียอดคงเหลือสูงกว่ายอดเงินฝากธนาคารในรายงานการแสดงยอดบัญชีแยกประเภท

2.3 เซ็คคืน คือ เซ็คที่หน่วยงานภาครัฐนำฝากธนาคารแล้วแต่ธนาคารไม่สามารถเรียกเก็บเงินได้ ธนาคารจึงบันทึกหักบัญชีเงินฝากธนาคารที่เคยบันทึกแล้วออกไป แต่หน่วยงานภาครัฐยังไม่บันทึกลดยอด บัญชีเงินฝากธนาคาร รายการประเภทนี้เป็นผลให้บัญชีเงินฝากธนาคารตาม Bank Statement มียอดคงเหลือ ต่ำกว่ายอดเงินฝากธนาคารในรายงานการแสดงยอดบัญชีแยกประเภททั่วไป

2.4 กรณีอื่น ๆ เช่น

2.4.1 บุคคลภายนอกฝากเงินเข้าบัญซีเงินฝากธนาคารของหน่วยงานภาครัฐโดยตรงแล้ว ไม่ได้แจ้งให้ทราบ จึงไม่ได้บันทึกเพิ่มยอดเงินฝากธนาคารในบัญชีแยกประเภท แต่ธนาคารได้บันทึกเพิ่ม บัญชีเงินฝากธนาคารให้แล้ว รายการประเภทนี้เป็นผลให้บัญชีเงินฝากธนาคารตาม Bank Statement มียอดคงเหลือสูงกว่ายอดเงินฝากธนาคารในรายงานการแสดงยอดบัญชีแยกประเภททั่วไป 2.4.2 ธนาคารบันทึกผิดพลาด เช่น ธนาคารบันทึกค่าธรรมเนียมช้ำ ๒ ครั้ง ทำให้บัญชีเงินฝาก ธนาคารตาม Bank Statement มียอดคงเหลือต่ำกว่ายอดเงินฝากธนาคารในรายงานการแสดงยอดบัญชี แยกประเภททั่วไป หรือธนาคารนำเช็คสั่งจ่ายของหน่วยงานอื่นมาหักบัญชีธนาคารของหน่วยงานภาครัฐ รายการประเภทนี้เป็นผลให้บัญซีเงินฝากธนาคารตาม Bank Statement มียอดคงเหลือต่ำกว่ายอดเงิน ฝากธนาคารในรายงานการแสดงยอดบัญชีแยกประเภททั่วไป

# วิธีการจัดทำงบกระทบยอดเงินฝากธนาคาร

วิธีการจัดทำงบกระทบยอดเงินฝากธนาคาร มีทั้งหมด 3 วิธี คือ

วิธีที่ 1 ใช้ยอดคงเหลือตามใบแจ้งยอดเงินฝากธนาคาร (Bank statement) เป็นหลักแล้วเปรียบเทียบ กับยอดคงเหลือในรายงานการแสดงยอดบัญชีแยกประเภททั่วไป ถ้ารายการใดในรายงานการแสดงยอด บัญชีแยกประเภททั่วไปแตกต่างจาก Bank Statement จะต้องแสดงรายการกระทบยอดให้ตรงกับ Bank Statement

วิธีที่ 2 ใช้ยอดคงเหลือในรายงานการแสดงยอดบัญชีแยกประเภททั่วไปเป็นหลักแล้วเปรียบเทียบกับ รายการใน Bank Statement ถ้ารายการใดใน Bank Statement ที่แตกต่างจากรายงานการแสดงยอดบัญชี แยกประเภททั่วไป จะต้องแสดงรายการกระทบยอดให้ตรงกับรายงานการแสดงยอดบัญชีแยกประเภททั่วไป

วิธีที่ 3 การปรับปรุงยอดเงินฝากที่ถูกต้อง คือ การพิจารณาว่ารายการข้อแตกต่างระหว่างรายงาน การแสดงยอดบัญชีแยกประเภททั่วไป กับ Bank Statement เป็นรายการที่ควรปรับปรุงด้านใดแล้ว นำไปปรับปรุงเพื่อให้ได้ยอดคงเหลือที่ถูกต้อง

ทั้งนี้ เพื่อให้วิธีการในการจัดทำและตรวจสอบบัญชีเงินฝากธนาคารกับข้อมูลเงินฝากธนาคารใน รายงานการแสดงยอดบัญชีแยกประเภททั่วไปในระบบ GFMIS เป็นไปในแนวทางเดียวกัน กรมบัญชีกลางจึง กำหนดให้หน่วยงานภาครัฐจัดทำงบกระทบยอดเงินฝากธนาคารตามวิธีที่ 1

# ขั้นตอนการจัดทำงบกระทบยอดเงินฝากธนาคาร

ขั้นตอนการจัดทำงบกระทบยอดเงินฝากธนาคารตามวิธีที่ ๑ คือใช้ยอดคงเหลือตามใบแจ้งยอด เงินฝากธนาคาร (Bank Statement) เป็นหลัก แล้วเปรียบเทียบกับยอดคงเหลือในรายงานการแสดงยอด บัญชีแยกประเภททั่วไป ถ้ารายการใดในรายงานการแสดงยอดบัญชีแยกประเภททั่วไปแตกต่างจาก Bank Statement จะต้องแสดงรายการกระทบยอดให้ตรงกับ Bank Statement โดยมีขั้นตอนการจัดทำดังนี้

1. ตรวจสอบยอดคงเหลือ ณ วันสิ้นเดือนในรายงานการแสดงยอดบัญชีแยกประเภททั่วไป

2. ตรวจสอบยอดคงเหลือ ณ วันสิ้นเดือนใน Bank Statement

3. เปรียบเทียบยอดคงเหลือจากรายงานการแสดงยอดบัญชีแยกประเภททั่วไป กับ Bank Statement

4. เปรียบเทียบรายการเคลื่อนไหวรายวันใน Bank Statement กับ รายงานการแสดงบรรทัดรายการ บัญชีแยกประเภททั่วไป บัญชีแยกประเภทเงินฝากธนาคาร

4.1 เปรียบเทียบรายการด้านจ่ายของ Bank Statement กับรายการด้านเครดิตของบัญชี แยกประเภทเงินฝากธนาคารในรายงานการแสดงบรรทัดรายการบัญชีแยกประเภททั่วไป

4.1.1 ตรวจสอบรายการด้านจ่ายของ Bank Statement

4.1.2 ตรวจสอบรายการด้านเครดิตของบัญชีแยกประเภทเงินฝากธนาคาร

4.1.3 เปรียบเทียบรายการด้านจ่ายของ Bank Statement กับรายการด้านเครดิตของบัญชี แยกประเภทเงินฝากธนาคาร 4.2 เปรียบเทียบรายการด้านรับของ Bank Statement กับรายการด้านเดบิตของบัญชี แยกประเภทเงินฝากธนาคารในรายงานการแสดงบรรทัดรายการบัญชีแยกประเภททั่วไป

4.2.1 ตรวจสอบรายการด้านรับของ Bank Statement

4.2.2 ตรวจสอบรายการด้านเดบิตของบัญชีแยกประเภทเงินฝากธนาคาร

4.2.3 เปรียบเทียบรายการด้านรับของ Bank Statement กับรายการด้านเดบิตของบัญชี แยกประเภทเงินฝากธนาคาร

4.3 ตรวจสอบรายการที่บันทึกใน Bank Statement แต่ไม่แสดงในรายงานการแสดงบรรทัด รายการบัญชีแยกประเภททั่วไป บัญชีแยกประเภทเงินฝากธนาคารและหาสาเหตุของรายการที่แตกต่าง

4.4 ตรวจสอบรายการที่ไม่ได้บันทึกใน Bank Statement แต่แสดงในรายงานการแสดงบรรทัด รายการบัญชีแยกประเภททั่วไป บัญชีแยกประเภทเงินฝากธนาคารและหาสาเหตุของรายการที่แตกต่าง

# การเตรียมข้อมูลรายการเคลื่อนไหวยอดเงินฝากธนาคาร

กรมอนามัยมีวิธีการเตรียมข้อมูลรายการเคลื่อนไหวยอดเงินฝากธนาคารผ่านระบบ Online Banking โดยการดาวน์โหลดผ่านบริการธนาคารกรุงไทย (จำกัด) มหาชน มีขั้นตอน ดังนี้

1 เข้าเว็บไซต์ธนาคารกรุงไทย (จำกัด) มหาชน โดยไปที่ <u>www.newcb.ktb.co.th</u> เลือก Krungthai Corporate (รูปแบบเดิม)

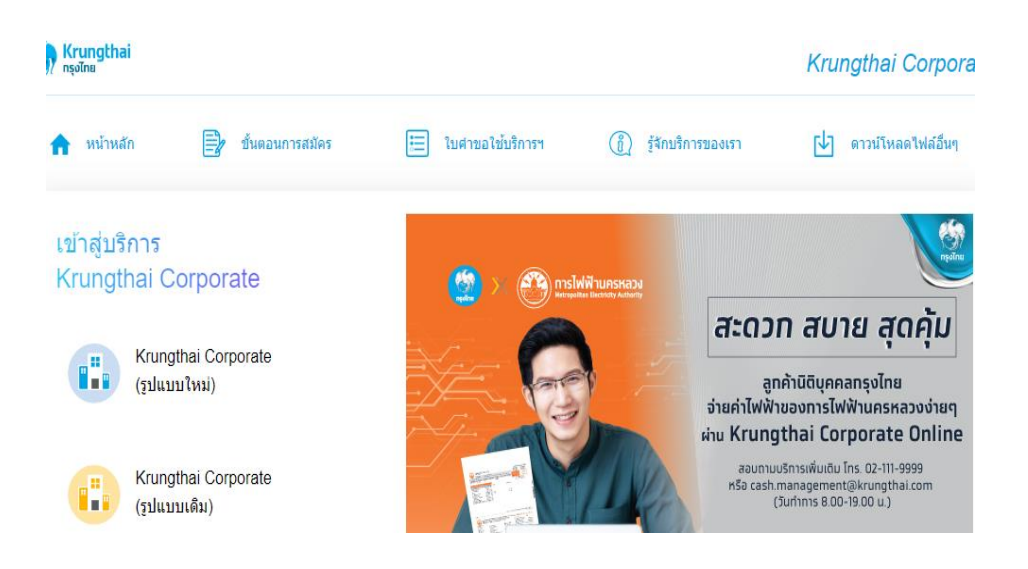

ภาพที่ 1 แสดงหน้าเว็บไซต์ธนาคารกรุงไทย (จำกัด) มหาชน

2 เข้าระบบเว็บไซต์ธนาคารโดยระบุรหัสบริษัท (Corporate ID) รหัสผู้ใช้ (User ID) และรหัสผ่าน (Password)

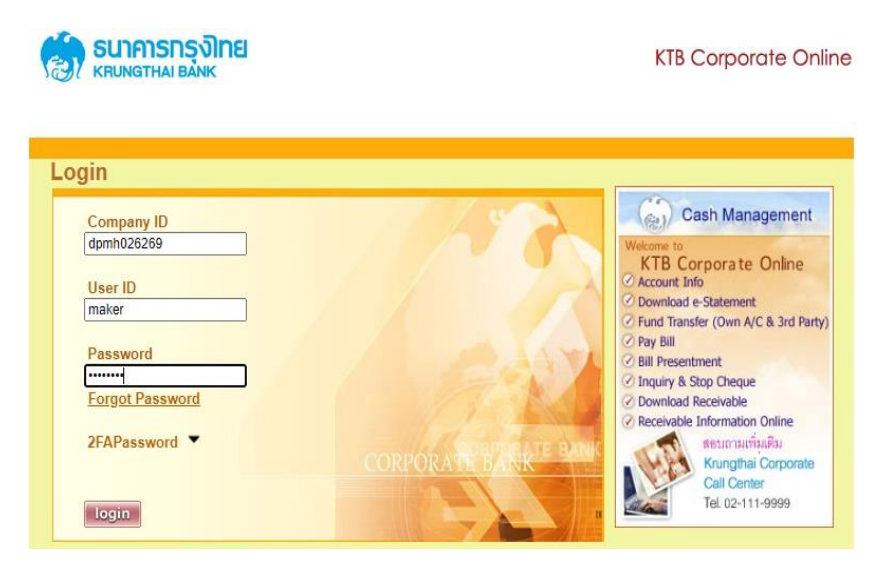

ภาพที่ 2 แสดงหน้าจอเข้าระบบธนาคารกรุงไทย (จำกัด) มหาชน

3 เลือก view account summary เข้าหน้าจอหลักเลือกบัญชีธนาคาร

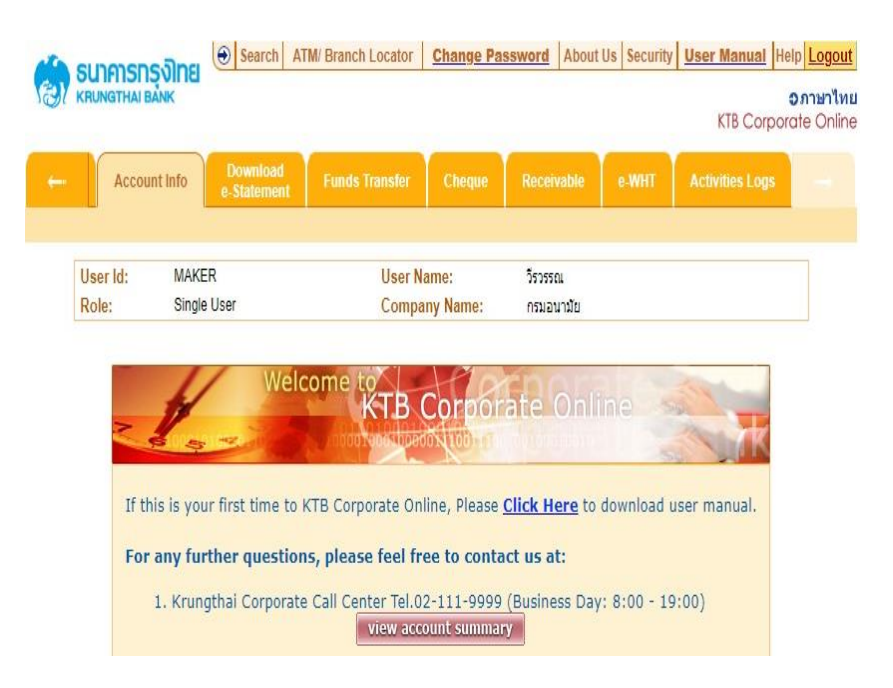

ภาพที่ 3 แสดงหน้าจอระบบธนาคารกรุงไทย (จำกัด) มหาชน

|                         |                       |                        |                                  |                                  |                                     | KTB Corporat       |
|-------------------------|-----------------------|------------------------|----------------------------------|----------------------------------|-------------------------------------|--------------------|
| Account Inf             | io Down<br>e-State    | iload<br>ement Fu      | nds Transfer                     | Cheque Receiv                    | able e-WHT                          | Activities Logs    |
| User Id: M              | MAKER .               |                        | User Nam                         | e: วิรวรรเ                       | u                                   |                    |
| Role: S                 | Single User           |                        | Company                          | Name: กรมอา                      | ามัย                                |                    |
| Accounts                | _                     |                        |                                  |                                  | 1 of 1                              |                    |
|                         | A                     |                        |                                  |                                  |                                     | A                  |
| A/C# ▲                  | A/C Type ♦            | A/C Status O           | A/C Alias ↔                      | Ledger Balance 🔶                 | Available Balance O                 | OD Limit ♦         |
| A/C# ▲<br>142-0-00863-3 | A/C Type ↔<br>Savings | A/C Status ↔<br>Active | A/C Alias 🗘<br>พันเทียมพระราชทาน | Ledger Balance ↔<br>2,627,106.51 | Available Balance 🔶<br>2,627,106.51 | OD Limit 🔶<br>0.00 |

4 เลือกเลขบัญชีธนาคารเพื่อดาวน์โหลดใบแจ้งยอดเงินฝากธนาคาร (Bank Statement)

ภาพที่ 4 แสดงหน้าบัญชีธนาคารกรุงไทย (จำกัด) มหาชน

5 เลือก Transaction Date ระบุช่วงวันที่จาก - ถึง ในการแสดงรายการเดินบัญชีธนาคาร กด view เพื่อแสดงรายการ

| ธนาคารกรุงิทย 🗎                                                 | Search ATM/ Branch Locator                     | Change Pass            | word About      | Us Security     | User Manual Help |
|-----------------------------------------------------------------|------------------------------------------------|------------------------|-----------------|-----------------|------------------|
| KRUNGTHAI BĂNK                                                  |                                                |                        |                 |                 | KTB Corporate    |
| Account Info                                                    | Download<br>Statement Funds Transfer           | Cheque                 | Receivable      | e-WHT           | Activities Logs  |
| User Id: MAKER                                                  | User N                                         | ame:                   | วีรวรรณ         |                 |                  |
| Role: Single Use                                                | r Compa                                        | iny Name:              | กรมอนามัย       |                 |                  |
| Accounts                                                        |                                                |                        |                 |                 |                  |
| Account Details - Cu<br>Account No.                             | 142-6-00714-0                                  | Currency               |                 | тнв             |                  |
| Account Name<br>Alias Name                                      | เงินงบประมาณกรมอนามัย<br>เงินงบประมาณกรมอนามัย | Account S<br>Branch Na | tatus<br>ime    | Active<br>MINIS | TRY OF PUBLIC    |
| Ledger Balance                                                  | 2,744,298.06                                   | Available I            | Balance         | 2,744,          | 298.06           |
| Select transactions                                             | to view by:                                    |                        |                 |                 |                  |
|                                                                 |                                                |                        |                 | 30-09-2021      |                  |
| Transaction Date:                                               | From Date 01-09-2021                           |                        | To Date         |                 |                  |
| Transaction Date:                                               | From Date 01-09-2021<br>Time 00:00 ~           | ] IIII *               | To Date<br>Time | 24:00 🗸         |                  |
| <ul> <li>Transaction Date:</li> <li>Specific Period:</li> </ul> | From Date 01-09-2021<br>Time 00:00 ~           |                        | To Date<br>Time | 24:00 ¥         |                  |

ภาพที่ 5 แสดงการเลือกบัญชีธนาคารกรุงไทย (จำกัด) มหาชน

6 เลือกคำสั่ง download เพื่อจัดเก็บข้อมูลรูปแบบ Excel File

| Accou                                                                         | nt Info                                                         | wilload Funds                                                                              | Transfer Cheque                | Receivable | e-WHT | Activities Logs |
|-------------------------------------------------------------------------------|-----------------------------------------------------------------|--------------------------------------------------------------------------------------------|--------------------------------|------------|-------|-----------------|
|                                                                               | 6-31                                                            | atement.                                                                                   |                                |            |       |                 |
| ser Id:                                                                       | MAKER                                                           |                                                                                            | User Name:                     | วีรวรรณ    |       |                 |
| ole                                                                           | Single User                                                     |                                                                                            | Company Name:                  | กรมอนามัย  |       |                 |
| Your A<br>Downloa                                                             | Accounts<br>d Account Ac                                        | tivity<br>he transaction history                                                           | for:                           |            |       |                 |
| Your A<br>Download<br>You are ab<br>Account Ty                                | Accounts<br>d Account Ac<br>out downloading 1<br>pe             | <b>tivity</b><br>he transaction history<br>Current                                         | for:                           |            |       |                 |
| You are ab<br>Account Ty<br>Account Na                                        | Accounts<br>d Account Ac<br>out downloading 1<br>pe<br>ame      | tivity<br>he transaction history<br>Current<br>เงินงบประมาณก                               | for:<br>รมอนามัย               |            |       |                 |
| You are ab<br>Account Ty<br>Account Na<br>Date Range                          | Accounts<br>d Account Ac<br>out downloading 1<br>pe<br>ame<br>e | <mark>tivity</mark><br>he transaction history<br>Current<br>เงินงบประมาณก<br>01-05-2022 to | for:<br>รมอนามัย<br>31-05-2022 |            |       |                 |
| Your /<br>You are ab<br>Account Ty<br>Account Na<br>Date Range<br>File Format | Accounts<br>d Account Ac<br>out downloading 1<br>pe<br>ame<br>e | tivity<br>he transaction history<br>Current<br>เงินงบประมาณก<br>01-05-2022 to<br>Excel マ   | for:<br>รมอนามัย<br>31-05-2022 |            |       |                 |

ภาพที่ 6 แสดงหน้าจอเลือกการจัดเก็บข้อมูลในรูปแบบ Excel File

## การเรียกรายงานการแสดงยอดบัญชีแยกประเภททั่วไปในระบบ GFMIS

ขั้นตอนการเรียกรายงานจากระบบ GFMIS

1. พิมพ์ Transaction Code : ZGL\_MVT\_MONTH และกด Enter หรือ

2. เลือกรายงานจาก Favorites คือ งานบัญชี > ZGL\_MVT\_MONTH - รายงานงบทดลองรายเดือน-หน่วยเบิกจ่าย

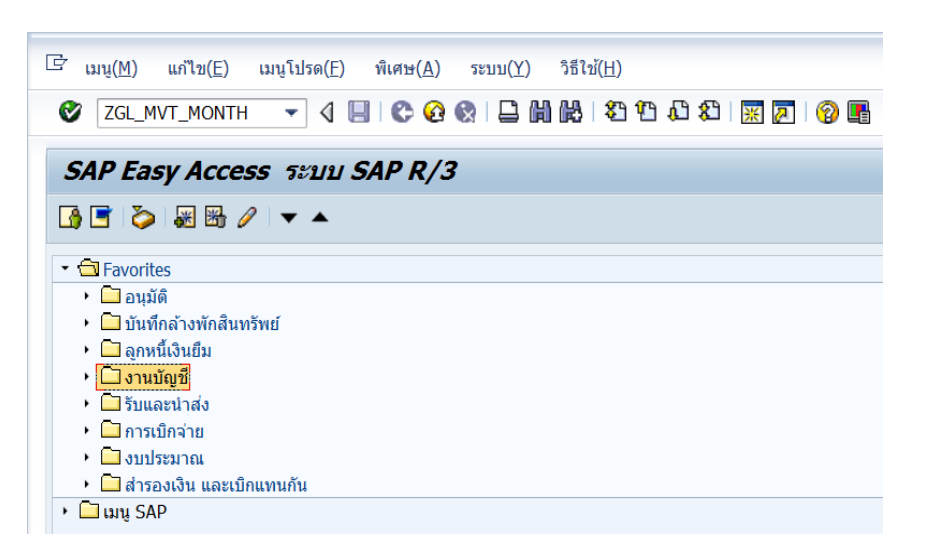

ภาพที่ 7 แสดงหน้าจอการเรียกบัญชีแยกประเภทจากงบทดลองในระบบ GFMIS

| ট เมนู(M) แก้ไข(E) เมนูโปรด(E) พิเศษ(A) ระบบ(Y) วิธีใช้(H)             |
|------------------------------------------------------------------------|
| 🎯 🛛 ZGL_MVT_MONTH 🛛 🔻 🍕 🛄 😂 🚱 🚱 🗎 🛗 🛗 😫 🎦 💭 🎘 🕅 😿 🦉 🔛                  |
| SAP Easy Access ระบบ SAP R/3                                           |
|                                                                        |
| →                                                                      |
| <ul> <li>มายัง อนุมัติ</li> </ul>                                      |
| 🔸 🗖 บันทึกล้างพักสินทรัพย์                                             |
| • 🗖 ลูกหนี้เงินยืม                                                     |
| 🝷 🔂 งานบัญชี                                                           |
| • 🗷 ZGL_MVT_MONTH - รายงานงบทดลองรายเดือน-หน่วยเบิกจ่าย                |
| • 🗏 Y_DEV_80000030 - รายงานงบทดลองรายวัน-หน่วยเบิกจ่าย                 |
| • 😹 ZGL_MVT_MONTH_CC - รายงานงบทดลองรายเดือน-รหัสหน่วยงาน              |
| • 😹 ZGL_MVT_DAY - รายงานงบทดลองรายวัน-รหัสหน่วยงาน                     |
| • 賭 ZGL_RPT801 - งบแสดงฐานะทางการเงิน และงบแสดงผลการดำเนินงาน          |
| • 🕷 S_ALR_87012284 - งบแสดงฐานะทางการเงิน และรายงานรายได้และค่าใช้จ่าย |
| • 賭 ZGL_RPT013 - รายงานการเคลื่อนไหวเงินฝากกระทรวงการคลัง (ใหม่)       |

ภาพที่ 8 แสดงหน้าจอการเรียกบัญชีแยกประเภทจากงบทดลองในระบบ GFMIS

- 3. เมื่อหน้าจอ รายงานงบทดลองหน่วยเบิกจ่ายรายเดือน ปรากฏขึ้น ให้กรอกข้อมูลดังนี้
  - 3.1 หัวข้อแยกประเภท พิมพ์ ZA
  - 3.2 หัวข้อปี พิมพ์ ปีงบประมาณที่ต้องการเรียกรายงาน เช่น 2021
  - 3.3 หัวข้อรหัสหน่วยงาน พิมพ์ 2109 รหัสหน่วยงานของกรมอนามัย
  - 3.4 หัวข้อหน่วยเบิกจ่าย พิมพ์ หน่วยเบิกจ่ายที่ต้องการเรียกรายงาน เช่น 2100900006 กองคลัง
  - 3.5 หัวข้องวด พิมพ์ งวดเดือนที่ต้องการเรียกรายงาน เช่น เดือนกันยายน คือ งวด 12
  - 3.6 เมื่อระบุข้อมูลครบแล้วคลิกปุ่มนาฬิกา 🐵 เพื่อประมวลผล

| 르 โปรแกรม( <u>P)</u> แก้ไข( <u>E</u> ) | ไปที่( <u>G)</u> ระบบ( <u>Y</u> ) | วิธีใช้( <u>H</u> ) |                   |          |
|----------------------------------------|-----------------------------------|---------------------|-------------------|----------|
| Ø                                      | - 4 📙 😋 🙆                         | ) C C C             | 1 \$1   🐺 🙇   😰 📭 |          |
| รายงานงบทดลองเ                         | หน่วยเบิกจ่ายราเ                  | ยเดือน              |                   |          |
| 🕀 🔁                                    |                                   |                     |                   |          |
| รหัสหน่วยงาน                           |                                   |                     |                   |          |
| แยกประเภท                              |                                   | ZA                  |                   |          |
| ปี                                     |                                   | 2021                |                   |          |
| รหัสหน่วยงาน                           |                                   | 2109                |                   |          |
| หน่วยเบิกจ่าย                          |                                   | 2100900006          |                   |          |
| เขตธุรกิจ                              |                                   |                     |                   |          |
| รหัสจังหวัด                            |                                   |                     | ถึง               | <b>-</b> |
| ศูนย์ต้นทุน                            |                                   |                     | ถึง               | <b></b>  |
| เลขที่บัญชี                            |                                   |                     | ถึง               | <b>-</b> |
| งวด                                    |                                   | 12                  | ถึง 12            |          |

ภาพที่ 9 แสดงการกรอกข้อมูลเพื่อเรียกรายงานงบทดลองในระบบ GFMIS

| - 1 min (1/L)                 | mirafE) rnu(Z) tenn(T) tar                           | n(LI)                                              |                                                                                    |                 |                                                                                                    |
|-------------------------------|------------------------------------------------------|----------------------------------------------------|------------------------------------------------------------------------------------|-----------------|----------------------------------------------------------------------------------------------------|
| 0                             | - 4 📙 🕸 🚱                                            | C M H 2 2 A 2 E 2                                  | 1 (P) III                                                                          |                 |                                                                                                    |
| รายงานงบ                      | ทดลองหน่วยเบิกจ่ายรายเดื                             | ่อน                                                |                                                                                    |                 |                                                                                                    |
| C.                            |                                                      |                                                    |                                                                                    |                 |                                                                                                    |
| Program name :<br>User name : | ZGL_MVT_MONTH_ZZPMT<br>2109A01<br>ประจำงวด 012 ถึง 0 | รายงานงบ<br>รหั<br>หน่วยเม็กจ่า<br>12 ประจำปี 2021 | ทดลองหน่วยเป็กจ่ายรายเดือน<br>สหน่วยงาน 2109 กรมอนามัย<br>8 000002100900006 กอง ค. |                 | Page No.         1           Report date         05.07.2022           Report Time         15:08:56 |
| บัญชีแยกป                     | วะเภท                                                | ขอดขกมา                                            | เคมิด                                                                              | เครดิต          | ยอดยกไป                                                                                            |
| 1101010101                    | เงินสดในมือ                                          | 0.00                                               | 8.514.583.33                                                                       | (8.514.583.33)  | 0.00                                                                                               |
| 1101010104                    | เงินทดรองราชการ                                      | 5.100.000.00                                       | 0.00                                                                               | 0.00            | 5,100,000.00                                                                                       |
| 1101010106                    | เชื้อในมือ                                           | 0.00                                               | 0.00                                                                               | 0.00            | 0.00                                                                                               |
| 1101010112                    | พักเงินนำส่ง                                         | 0.00                                               | 10,209,601,55                                                                      | (10,209,601,55) | 0.00                                                                                               |
| 1101010113                    | winsa Clearing                                       | 0.00                                               | 10.472.308.18                                                                      | (10,472,308,18) | 0.00                                                                                               |
| 1101020501                    | เงินปากคลัง                                          | 77 862 749 27                                      | 7 914 624 68                                                                       | (4.870.665.96)  | 80,906,707,99                                                                                      |
| 1101020509                    | ปรับประเงินฝวกคลัง                                   | 0.00                                               | 0.00                                                                               | 0.00            | 0.00                                                                                               |
| 1101020601                    | ง/ฝุช.เพื่อนำส่งคลัง                                 | 15.620.00                                          | 80,236.02                                                                          | (95.856.02)     | 0.00                                                                                               |
| 1101020603                    | ง/ฝ ธนาดาร-ในงปน.                                    | 3.632.376.45                                       | 19.626.705.30                                                                      | (19.046.240.34) | 4,212,841.41                                                                                       |
| 1101020604                    | ง/ฝ ธนาคาร-นอกงปน                                    | 19 318 00                                          | 1 159 481 02                                                                       | (1.178.741.50)  | 57.52                                                                                              |
| 1101030101                    | ง/ฝ กระแสรวยวัน                                      | 0.00                                               | 0.00                                                                               | 0.00            | 0.00                                                                                               |
| 1101030102                    | ง/ฝ ออมทรัพย์                                        | 2,324,103,87                                       | 1.829.967.49                                                                       | (2.414.183.89)  | 1,739,887,47                                                                                       |
| 1101030199                    | เงินฝากไม่มีรายด้ว                                   | 0.00                                               | 0.00                                                                               | 0.00            | 0.00                                                                                               |
| 1102010101                    | ล/นเงินถึม-ในงปน.                                    | 847.366.10                                         | 3,155,196,04                                                                       | (955,363,10)    | 3,047,199.04                                                                                       |
| 1102010102                    | ล/นเงินขึ้น-นอกงปม.                                  | 81,280.00                                          | 51,380,00                                                                          | (81,280,00)     | 51,380.00                                                                                          |
| 1102050124                    | ต้างวันจาก นก.                                       | 495,166,81                                         | 24.041.586.11                                                                      | (24.380.678.42) | 156,074,50                                                                                         |
| 1103020111                    | เงินจ่ายส่วงหน้า                                     | 745,000.00                                         | 0.00                                                                               | (745,000.00)    | 0.00                                                                                               |
| 1105010103                    | สินคำสำเร็จรป                                        | 0.00                                               | 0.00                                                                               | 0.00            | 0.00                                                                                               |
| 1105010105                    | วัสดคงคลัง                                           | 41.388.292.63                                      | 18,250,393,12                                                                      | (8,258,039,19)  | 51,380,646.56                                                                                      |
| 1205020101                    | อาคารสำนักงาน                                        | 85,502,774,94                                      | 0.00                                                                               | 0.00            | 85,502,774.94                                                                                      |
| 1205020103                    | คสส, อาคาร สนง,                                      | (11,235,362,57)                                    | 0.00                                                                               | (175,682.50)    | (11,411,045.07)                                                                                    |

ภาพที่ 10 แสดงรายงานงบทดลองหน่วยเบิกจ่ายรายเดือนในระบบ GFMIS

 4. บันทึกข้อมูลบัญชีแยกประเภททั่วไป บัญชีเงินฝากธนาคาร (เงินงบประมาณ) และบัญชีเงินฝาก ธนาคาร (เงินนอกงบประมาณ) คือ เลือก รายงาน(L) > ส่งข้อมูลออก(E) > ไฟล์เฉพาะ(L) > สเปรตชีท

| C       | ์<br>รายการ( <u>L</u> )              | ี แก้ไข( <u>E</u> )                                                | ไปที่( <u>C</u>                                     | ) พิเศษ( <u>A</u>                                          | ) สภาพแวดส                                                    | ง้อม( <u>∨</u> )                                  | การกำ                      | หนดค่า( <u>S</u> )                                                                    | ระบบ( <u>Y</u> )                                             | วิธีใช้( <u>H</u> ) |
|---------|--------------------------------------|--------------------------------------------------------------------|-----------------------------------------------------|------------------------------------------------------------|---------------------------------------------------------------|---------------------------------------------------|----------------------------|---------------------------------------------------------------------------------------|--------------------------------------------------------------|---------------------|
| (       | พิมพ์(P)                             |                                                                    | Shift+F1                                            |                                                            | 🙆 🐼 L 🗋 🛙                                                     | H (LB)   🖇                                        | n 🕐                        | £ 2   💀                                                                               | 2 🛛 🖓                                                        | <b>F</b>            |
| _       | รีเฟรช( <u>R</u>                     | <u>()</u>                                                          |                                                     |                                                            |                                                               |                                                   |                            |                                                                                       |                                                              |                     |
|         | / ส่งข้อมูล                          | งออก( <u>E</u> )                                                   |                                                     | Word p                                                     | processing                                                    | Shift+I                                           | F5                         |                                                                                       |                                                              |                     |
|         | ส่ง.( <u>S</u> )                     |                                                                    | Shift+F8                                            | สเปรดว์                                                    | ່ໄດ( <u>A</u> )                                               | Shift+I                                           | F4                         | 84 🗁 😁                                                                                |                                                              | วัวเสือด [          |
|         | ออกจาก                               | ระบบ( <u>X</u> )                                                   | Shift+F3                                            | ไฟล์เฉา                                                    | พาะ( <u>L</u> )                                               | I                                                 | F9                         | 7 <b>×</b> 🖽 🗀                                                                        |                                                              |                     |
| ส       | ถานะ:                                | <b>a</b>                                                           | ้ ผ่านราย                                           | การ                                                        | พัก                                                           |                                                   |                            | 🍊 คง                                                                                  | ด้าง                                                         |                     |
|         |                                      | •                                                                  |                                                     |                                                            |                                                               |                                                   |                            |                                                                                       |                                                              |                     |
| ۰.<br>د | .รหัสหน่วยงาา<br>ลขที่บัญชี G/       | u ž<br>L                                                           | 2109<br>1101020                                     | ก<br>603 ง/ฝา                                              | รมอนามัย<br>ธนาคาร-ในงปม.                                     |                                                   |                            | ~ ~                                                                                   | ۲<br>1360                                                    |                     |
| '<br>נ  | .รหัสหน่วยงาา<br>ลขที่บัญชี G/<br>St | เลขเอกสาร                                                          | 2109<br>1101020<br>รง                               | ก<br>603 ง/ฝ 1<br>ัส ประเภา                                | รมอนามัย<br>ธนาคาร-ในงปม.<br>ก ว/ทเอะ                         | กสาร                                              | PK                         | จำนวนเงินใ                                                                            | โ<br>1360<br>แสกุลในปท.                                      |                     |
| '<br>L  | .รหัสหน่วยงาท<br>ลขที่บัญชี G/<br>St | น<br>เลขเอกสาร<br>470000153                                        | 2109<br>1101020<br>51<br>32 10                      | ก<br>603 ง/ฝ 1<br>ส์ส ประเภา<br>1000 PM                    | รมอนามัย<br>ธนาคาร-ในงปม.<br>16.09                            | กสาร<br>.2021                                     | PK                         | จำนวนเงินใ<br>1,8                                                                     | 1360<br>แสกุลในปท.<br>80.00-                                 |                     |
| '<br>L  | .รหัสหน่วยงาา<br>ลขที่บัญชี G/<br>St | เลขเอกสาร<br>470000153<br>470000153                                | 2109<br>1101020<br>32<br>32<br>34<br>35<br>10       | ก<br>603 ง/ฝ 1<br>ส์ส ประเภา<br>100 PM<br>100 PM           | รมอนามัย<br>ธนาคาร-ในงปม.<br>16.09<br>23.09<br>27.09          | กสาร<br>.2021<br>.2021<br>.2021                   | PK<br>50<br>50<br>50       | สำนวนเงินใช<br>1,8<br>1,9<br>1,6                                                      | <br>1360<br>แสกุลในปท.<br>80.00-<br>21.14-<br>80.00-         |                     |
| '<br>L  | .รหัสหน่วยงาา<br>ลขที่บัญชี G/<br>St | น<br>เลขเอกสาร<br>470000153<br>470000153<br>470000153<br>470000160 | 2109<br>1101020<br>32 10<br>34 10<br>35 10<br>04 10 | ก<br>603 ง/ฝ 1<br>(ัส ประเภา<br>100 PM<br>100 PM<br>100 PM | รมอนามัย<br>ธนาคาร-ในงปม.<br>16.09<br>23.09<br>27.09<br>10.09 | กสาร<br>.2021<br>.2021<br>.2021<br>.2021<br>.2021 | PK<br>50<br>50<br>50<br>50 | <ul> <li>จำนวนเงินไข</li> <li>1,8</li> <li>1,9</li> <li>1,6</li> <li>3,409</li> </ul> | 1360<br>แสกุลในปท.<br>80.00-<br>21.14-<br>80.00-<br>.940.00- |                     |

ภาพที่ 11 แสดงการบันทึกข้อมูลบัญชีแยกประเภททั่วไปในระบบ GFMIS

| 🔄 รายการ( <u>L</u> )             | แก้ไข( <u>E</u> ) ไ  | ปที่( <u>G</u> ) | พิเศษ( <u>A</u> ) | สภาพแ              | วดล้อม( <u>∨</u> ) | การกำ | หนดค่า( <u>S</u> ) | ระบบ( <u>Y</u> )   | วิธีใช้( <u>H</u> ) |
|----------------------------------|----------------------|------------------|-------------------|--------------------|--------------------|-------|--------------------|--------------------|---------------------|
| Ø                                |                      | - 4 🗉            |                   |                    | i an na i          | 2 Y   |                    | K 🔊   🕜            |                     |
| -                                | e⁄                   | e                | a                 | ,                  | e' 10 1            |       |                    |                    |                     |
| การแสด                           | งบรรทัดราย           | เการบัส          | บูชแยก            | ประเภ              | หหัวไป             |       |                    |                    |                     |
|                                  | N 🐼 🖉 🧱              | Ar   🖓           | 🕼 📔 I T           | F 🖴 🗟              | / 🖽 🖽 י            | 5 2   | 🏂 🖻 🖻              | ]   🚺 🛅 d          | <b>้วเลือก</b>      |
| สถานะ:                           | 💅 N                  | านรายการ         |                   | Δ 1                | <b>โก</b>          |       | 🎑 A3               | เค้าง              |                     |
| 'รหัสหน่วยงาน<br>เลขที่บัญชี G/I | L 2109               | 1020603          | กรมส<br>ง/ฝ ธนา   | อนามัย<br>เคาร-ในง | ປນ.                |       |                    | 1360               |                     |
| St                               | เลขเอกสาร            | รหัส             | ประเภท            | r/د                | าเอกสาร            | PK    | จำนวนเงินใ         | นสกุลในปท.         |                     |
|                                  | 47000 🖙 บันท์        | ใกรายการเร       | ป็นไฟล์           |                    | ×                  | 50    | 1.8                | 80.00-             |                     |
|                                  | 470000               |                  |                   |                    |                    | 50    | 1.9                | 21.14-             |                     |
|                                  | 470000 ในรูปแบ       | บปหนที่ราย       | ยงานควรจะ         |                    |                    | 50    | 1,6                | 80.00-             |                     |
|                                  | 47000( ถูกจัดเก็     | บ?               |                   |                    |                    | 50    | 3,409              | ,940.00-           |                     |
|                                  | 470000               |                  |                   |                    |                    | 50    | 216,               | 000.00-            |                     |
|                                  | 470000               | المالينا         |                   |                    |                    | 50    | 8,7                | '00.00-            |                     |
|                                  | 470000               |                  |                   |                    | <b>–</b>           | 50    | 2,5                | 00.00-             |                     |
|                                  | 470000               | สเบรดชท          |                   |                    | <b>_</b>           | 50    | 3,8                | 800.00-            |                     |
|                                  | 470000               | รูปแบบริชเ       | ทกซ์              |                    |                    | 50    | 3                  | 30.00-             |                     |
|                                  | 470000               | รูปแบบ H7        | ML                |                    |                    | 50    | 17                 | 00.00-             |                     |
|                                  | 470000               | Copy to C        | lipboard          |                    |                    | 50    | 1/,                | 00.00-             |                     |
| 16 🎽                             | 470000               | .,               |                   |                    |                    | 50    | 51.                | 880.00-            |                     |
|                                  | 47000                |                  |                   |                    |                    | 50    | 40                 | 00.00-             |                     |
|                                  | 470000               |                  |                   |                    |                    | 50    | 52.                | 500.00-            |                     |
|                                  | 470000               |                  |                   |                    | × ×                | 50    | 11,                | 880.00-            |                     |
|                                  | 4700002188           | 1000             | PM                | 30                 | .09.2021           | 50    | 15,                | 345.00-            |                     |
|                                  | 470000<br>4700002188 | 1000             | PM                | 30                 | .09.2021           | 50    | 11,                | 880.00-<br>345.00- |                     |

ภาพที่ 12 แสดงการบันทึกข้อมูลบัญชีแยกประเภททั่วไปในระบบ GFMIS

|                                                                                           |                                          | Плинимен( <u>э)</u> тепп( <u>т</u> ) | <u>วยเม(H</u> )    |
|-------------------------------------------------------------------------------------------|------------------------------------------|--------------------------------------|--------------------|
| ✓                                                                                         | 000000                                   | 1 1 2 2 3 2 3 2 2 1 2 2 1            |                    |
| การแสดงบรรทัดรายการบัญชีแ                                                                 | ยกประเภททั่วไป                           |                                      |                    |
| H + > >   & / III 🕸 🖉 🔛 🖉                                                                 | 76 <b>4 1 1 1 1 1 1 1 1 1 1</b>          | 🔀 🏂 🖿 🎦 📘 🖬 ă                        | วเลือก 📘 Dispute C |
| สถานะ: 💅 ผ่านรายการ                                                                       | 🛆 พัก                                    | 🎑 คงค้าง                             | 🔲 หักล้าง          |
| 'รหัสหน่วยงาน 2109<br>เลขที่บัญชี G/L 1101020603 ง/ผ                                      | กรมอนามัย<br>  ธนาคาร-ในงปม.             | 1360                                 |                    |
| St เฉขเอกสาร รหัส ประเภ                                                                   | าท ว/ทเอกสาร                             | PK จำนวนเงินในสกุลในปท.              | LCurr              |
| 🖙 การแสดงบรรทัดรายการบัญชีแยกประเภททั่วไ                                                  | L. L. L. L. L. L. L. L. L. L. L. L. L. L |                                      | ×                  |
| Directory         C:\Users\GFMIS_User\D           File Name         แยกประเภทเงินฝากธนาคา | esktop\<br>รในงบประมาณ.XLS               |                                      |                    |
|                                                                                           |                                          | Generate                             | ace Extend X       |
| ↓ 4700002164 1000 PM                                                                      | 16.09.2021                               | 50 3,800.00-                         | THB                |
| ↓ 4700002168 1000 PM                                                                      | 22.09.2021                               | 50 330.00-                           | THB                |

ภาพที่ 13 แสดงการบันทึกข้อมูลบัญชีแยกประเภททั่วไปในระบบ GFMIS

## รูปแบบงบกระทบยอดเงินฝากธนาคาร

รูปแบบงบกระทบยอดเงินฝากธนาคารตามหนังสือกรมบัญชีกลางที่ กค 0423.3/ว 63 ลงวันที่ 21 กุมภาพันธ์ 2554

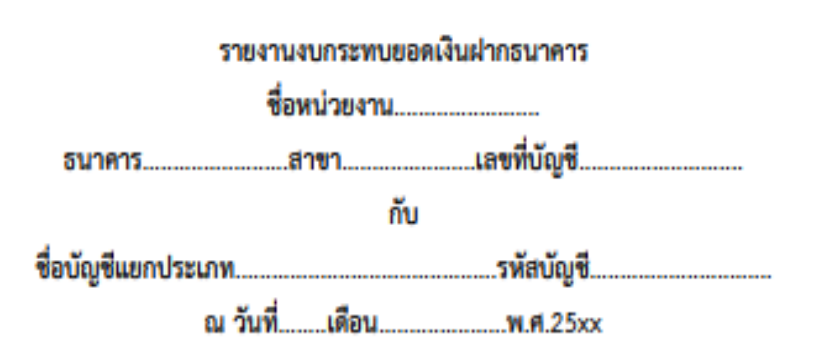

|                                                   |                                                   |      | UM   |  |
|---------------------------------------------------|---------------------------------------------------|------|------|--|
| ขอดคงเหลือตามรายงานการแสดงขอดบัญชีแยกประเภททั่วไป |                                                   |      |      |  |
| หัก                                               | เงินฝากระหว่างทาง                                 | (XX) |      |  |
|                                                   | หน่วยงานบันทึกเงินฝากสูงไป                        | (XX) |      |  |
|                                                   | ค่าธรรมเนียมธนาคาร                                | (XX) |      |  |
|                                                   | เช็คคืน                                           | (XX) |      |  |
|                                                   | ค่าธรรมเนียมธนาคารที่ธนาคารบันทึกซ้ำ              | (XX) |      |  |
|                                                   | ธนาคารน้ำเช็คของหน่วยงานอื่นมาหักบัญชีของหน่วยงาน | (XX) | (XX) |  |
| บวก                                               | เช็คที่ผู้มีสิทธิยังไม่นำมาขึ้นเงิน               | XX   |      |  |
|                                                   | หน่วยงานบันทึกการจ่ายเงินสูงไป                    | XX   |      |  |
|                                                   | ดอกเบี้ยรับ                                       | XX   |      |  |
|                                                   | เงินฝากที่ไม่ทราบชื่อผู้ฝาก                       | XX   | XX   |  |
| ขอดค                                              | งเหลือตามใบแจ้งขอดธนาคาร (Bank Statement)         |      | XX   |  |

| ผู้จัดทำ | 1  |
|----------|----|
|          | () |
| ดำแหน่   | ۹  |

ภาพที่ 14 รูปแบบงบกระทบยอดเงินฝากธนาคาร

## บทที่ 3

## การจัดทำงบกระทบยอดเงินฝากธนาคาร

## ขั้นตอนการจัดทำงบกระทบยอดเงินฝากธนาคาร

หน่วยงานภาครัฐมีหน้าที่ในการจัดทำงบกระทบยอดเงินฝากธนาคารทุกบัญชีและทุกเดือน พร้อมทั้งตรวจสอบรายการบัญชีทุกรายการในบัญชีแยกประเภทเงินฝากธนาคารกับ Bank Statement เพื่อความถูกต้องครบถ้วนของรายการบัญชีในระบบ GFMIS งบกระทบยอดเงินฝากธนาคารที่หน่วยงาน ส่วนกลาง กรมอนามัยต้องจัดทำแบ่งเป็น 2 ประเภท ได้แก่ งบกระทบยอดเงินฝากธนาคาร (เงินงบประมาณ) และงบกระทบยอดเงินฝากธนาคาร (เงินนอกงบประมาณ) โดยการจัดทำงบกระทบยอดเงินฝากธนาคาร มีขั้นตอนดังนี้

| Jser name : | 2109A01<br>ประจำงวด 012 ถึ |                 | หน่วยเม็กจ่าย 000002100900006 กอง ค.<br>หจ่ามี 2021 |                 |                 |
|-------------|----------------------------|-----------------|-----------------------------------------------------|-----------------|-----------------|
| บัญชีแยกป   | ระเภท                      | ยอดยกมา         | เคมิด                                               | เครดิต          | ยอดยกไป         |
| 1101010101  | เงินสดในมือ                | 0.00            | 8,514,583,33                                        | (8,514,583,33)  | 0.00            |
| 1101010104  | เงินทดรองราชการ            | 5,100.000.00    | 0.00                                                | 0.00            | 5,100,000.00    |
| 1101010106  | เช็ดในมือ                  | 0.00            | 0.00                                                | 0.00            | 0.00            |
| 1101010112  | พักเงินน่าส่ง              | 0.00            | 10,209,601,55                                       | (10,209,601,55) | 0.00            |
| 1101010113  | winsa Clearing             | 0.00            | 10,472,308,18                                       | (10,472,308,18) | 0.00            |
| 1101020501  | เงินฝากคลัง                | 77,862,749.27   | 7,914,624,68                                        | (4,870,665.96)  | 80,906,707.99   |
| 1101020509  | ปรับปรงเงินฝากคลัง         | 0.00            | 0.00                                                | 0.00            | 0.00            |
| 1101020601  | ง/ฝธ.เพื่อนำส่งคลัง        | 15.620.00       | 80,236.02                                           | (95,856.02)     | 0.00            |
| 1101020603  | ง/ฝ ธนาคาร-ในงปม.          | 3,632,376.45    | 19,626,705.30                                       | (19,046,240.34) | 4,212,841.41    |
| 1101020604  | ง/ฝ ธนาดาร-นอกงปม.         | 19,318.00       | 1,159,481.02                                        | (1,178,741.50)  | 57.52           |
| 1101030101  | ง/ฝ กระแสราชวัน            | 0.00            | 0.00                                                | 0.00            | 0.00            |
| 1101030102  | ง/ฝ ออมทรัพย์              | 2,324,103.87    | 1,829,967.49                                        | (2,414,183.89)  | 1,739,887.47    |
| 1101030199  | เงินฝากไม่มีรายตัว         | 0.00            | 0.00                                                | 0.00            | 0.00            |
| 1102010101  | ล/นเงินขึ้ม-ในงปม.         | 847,366.10      | 3,155,196.04                                        | (955,363.10)    | 3,047,199.04    |
| 1102010102  | ล/นเงินขึม-นอกงปม.         | 81,280.00       | 51,380.00                                           | (81,280.00)     | 51,380.00       |
| 1102050124  | ด้างรับจาก บก.             | 495,166.81      | 24,041,586.11                                       | (24,380,678.42) | 156,074.50      |
| 1103020111  | เงินจ่ายส่วงหน้า           | 745,000.00      | 0.00                                                | (745,000.00)    | 0.00            |
| 1105010103  | สินค้าส่าเร็จรูป           | 0.00            | 0.00                                                | 0.00            | 0.00            |
| 1105010105  | วัสดุดงคลัง                | 41,388,292.63   | 18,250,393.12                                       | (8,258,039.19)  | 51,380,646.56   |
| 1205020101  | อาคารส่านักงาน             | 85,502,774.94   | 0.00                                                | 0.00            | 85,502,774.94   |
| 1205020103  | คสส. อาคาร สนง.            | (11,235,362.57) | 0.00                                                | (175,682.50)    | (11,411,045.07) |
|             |                            |                 |                                                     |                 |                 |

1. ตรวจสอบยอดคงเหลือ ณ วันสิ้นเดือนในรายงานการแสดงยอดบัญชีแยกประเภททั่วไป

ภาพที่ 15 แสดงยอดคงเหลือของบัญชีแยกประเภททั่วไป

2. ตรวจสอบยอดคงเหลือ ณ วันสิ้นเดือนใน Bank Statement

| ACCOUNT NO.    | 142-0-00714-0         | currency          | інв                              |
|----------------|-----------------------|-------------------|----------------------------------|
| Account Name   | เงินงบประมาณกรมอนามัย | Account Status    | Active                           |
| Alias Name     | เงินงบประมาณกรมอนามัย | Branch Name       | MINISTRY OF PUBLIC HEALTH BRANCH |
| Ledger Balance | 671,734.79            | Available Balance | 671,734.79                       |

| Date                | Teller Id | Transaction Code | Description    | Cheque<br>No. | Amount      | Balance    | Init Br |
|---------------------|-----------|------------------|----------------|---------------|-------------|------------|---------|
| 01-09-2021 10:05:00 | 931000    | BCD14            | GFMIS/108682   |               | 232         | 315,380.30 | 108682  |
| 30-09-2021 13:21:00 | 93999     | BPDWT            | DEPARTM HEALTH |               | -64,000.00  | 910,445.00 | 14:     |
| 30-09-2021 13:23:00 | 93999     | BPDWT            | DEPARTM HEALTH |               | -112,000.00 | 798,445.00 | 14:     |
| 30-09-2021 14:58:00 | 93999     | BPDWT            | DEPARTM HEALTH |               | -5,000.00   | 793,445.00 | 142     |

Total Cr. = 58,277,594.69

Total Dr. =-57,799,297.99

ภาพที่ 16 แสดงยอดคงเหลือของบัญชีเงินฝากธนาคารใน Bank Statement

3. เปรียบเทียบยอดคงเหลือจากรายงานการแสดงยอดบัญชีแยกประเภททั่วไป กับ Bank Statement

4. เปรียบเทียบรายการเคลื่อนไหวรายวันใน Bank Statement กับ รายงานการแสดงบรรทัดรายการ บัญชีแยกประเภททั่วไป บัญชีแยกประเภทเงินฝากธนาคาร

4.1 เปรียบเทียบรายการด้านจ่ายของ Bank Statement กับรายการด้านเครดิตของบัญชี แยกประเภทเงินฝากธนาคารในรายงานการแสดงบรรทัดรายการบัญชีแยกประเภททั่วไป

4.2 เปรียบเทียบรายการด้านรับของ Bank Statement กับรายการด้านเดบิตของบัญชี แยกประเภทเงินฝากธนาคารในรายงานการแสดงบรรทัดรายการบัญชีแยกประเภททั่วไป

4.3 ตรวจสอบรายการที่บันทึกใน Bank Statement แต่ไม่แสดงในรายงานการแสดงบรรทัด รายการบัญชีแยกประเภททั่วไป บัญชีแยกประเภทเงินฝากธนาคารและหาสาเหตุของรายการที่แตกต่าง

4.4 ตรวจสอบรายการที่ไม่ได้บันทึกใน Bank Statement แต่แสดงในรายงานการแสดงบรรทัด รายการบัญชีแยกประเภททั่วไป บัญชีแยกประเภทเงินฝากธนาคารและหาสาเหตุของรายการที่แตกต่าง

| รายงานการแสดงยอดบัญชีแยกประเภททั่วไป |           |            |                  |                                                              |                              |         |  |  |  |  |  |
|--------------------------------------|-----------|------------|------------------|--------------------------------------------------------------|------------------------------|---------|--|--|--|--|--|
| รายการเป                             | บิกจ่ายใน | ระบบ GFMIS | กอ<br>บัญ<br>กัเ | งคลัง กรมอนามัย<br>ชีเงินฝากธนาคารในเงินงง<br>เยายน พ.ศ.2564 | บประมาณ (110102 <sup>)</sup> | 0603)   |  |  |  |  |  |
| เลขเอกสาร                            | ประเภท    | Postg Date | PK               | จำนวนเงินในสกุลในปท.                                         | การอ้างอิง                   | ข้อความ |  |  |  |  |  |
| 4700020933                           | PM        | 03.09.2021 | 50               | -2,300.00                                                    | 20213600025238               |         |  |  |  |  |  |
| 4700020934                           | PM        | 03.09.2021 | 50               | -3,130.00                                                    | 20213600024839               |         |  |  |  |  |  |
| 4700020951                           | PM        | 07.09.2021 | 50               | -615.00                                                      | 20213600023942               |         |  |  |  |  |  |
| 4900005101                           | PZ        | 01.09.2021 | 40               | 1,000.00                                                     | 20213600019551               |         |  |  |  |  |  |
| 4000006717                           | PY        | 21.09.2021 | 40               | 350.00                                                       |                              |         |  |  |  |  |  |
| 4000006718                           | PY        | 21.09.2021 | 40               | 1,650.00                                                     |                              |         |  |  |  |  |  |
| 4000006719                           | PY        | 21.09.2021 | 40               | 2,400.00                                                     |                              |         |  |  |  |  |  |

ภาพที่ 17 รายงานการแสดงบรรทัดรายการบัญชีแยกประเภททั่วไป

5. จัดทำรายละเอียดแนบงบกระทบยอดเงินฝากธนาคาร เพื่อชี้แจงรายละเอียดของรายการข้อ แตกต่างที่ตรวจพบระหว่างรายการเคลื่อนไหวรายวันใน Bank Statement กับ รายงานการแสดงบรรทัด รายการบัญชีแยกประเภททั่วไป บัญชีแยกประเภทเงินฝากธนาคาร

| ลำดับที่ | เลขที่ขอเบิก | วันที่เบิก | เช็ค     | วันที่จ่ายเช็ค | วันที่เงินเข้า Bank | จำนวนเงิน    | รวมทั้งสิ้น  | หมายเหตุ                     |
|----------|--------------|------------|----------|----------------|---------------------|--------------|--------------|------------------------------|
| 1.       |              |            |          |                | 18.09.2019          | 572.88       |              |                              |
|          |              |            | 10343290 |                | 15.10.2019          | 5,271.60     |              | กบข.นงนุข ไขยขนะ             |
|          |              |            |          |                | 18.02.2021          | 90,651.00    |              | ยกเลิกบำเหน็จรายเคือบ        |
|          |              |            |          |                | 29.09.2021          | 12,422.10    |              |                              |
|          |              |            |          |                |                     |              | 108,917.58   |                              |
| 2.       | 3600016404   | 08.06.2016 | 10146092 | 11.07.2016     |                     | 7,399.00     |              |                              |
|          | 3600022387   | 15.07.2016 | 10150546 | 29.07.2016     |                     | 642.21       |              |                              |
|          | 360000075    | 01.11.2016 | 10175431 | 11.11.2016     |                     | 856.00       |              |                              |
|          | 3600012719   | 31.01.2019 | 10318944 | 11.02.2019     |                     | 245.00       |              |                              |
|          | 3600028978   | 14.09.2020 | 10373580 | 30.09.2020     |                     | 230.00       |              |                              |
|          | 3600001813   | 20.09.2021 | โอน KTB  | 30.09.2021     |                     | 21,000.00    |              |                              |
|          |              |            |          |                |                     |              | 30,372.21    | เร็ดสำหะจำหนด้ายังไม่สิ้นสิน |
| 3.       | 3600006802   | 30.07.2021 | โอน KTB  | 18.08.2021     |                     | 134.00       |              |                              |
|          | 3600002115   | 24.08.2021 | 10407900 | 31.08.2021     |                     | 45,103.20    |              |                              |
|          | 3600003035   | 21.09.2021 | โอน KTB  | 27.09.2021     |                     | 2,905,862.50 |              |                              |
|          | 3600003035   | 21.09.2021 | 10407982 | 27.09.2021     |                     | 170.00       |              |                              |
|          | 3600003035   | 21.09.2021 | โอน KTB  | 27.09.2021     |                     | 150,016.50   |              |                              |
|          | 3600003035   | 21.09.2021 | 10407983 | 27.09.2021     |                     | 11,152.00    |              |                              |
|          | 3600003035   | 21.09.2021 | โอน KTB  | 27.09.2021     |                     | 143,130.00   |              |                              |
|          | 3600003035   | 21.09.2021 | 10407984 | 27.09.2021     |                     | 5,500.00     |              |                              |
|          | 3600003035   | 21.09.2021 | โอน KTB  | 27.09.2021     |                     | 4,601.00     |              |                              |
|          | 3600003035   | 21.09.2021 | โอน KTB  | 27.09.2021     |                     | 157,400.00   |              |                              |
|          | 3600013505   | 15.09.2021 | โอน KTB  | 27.09.2021     |                     | 112,949.00   | 3,536,018.20 | เซ็คขึ้นเงินยังไม่ทำ ขจ05    |
|          |              |            |          | 03.09.2021     |                     | 3,800.00     |              | โอนเงินผิดบัญชี              |
|          |              |            |          |                |                     |              |              |                              |

รายละเอียดแนบงบเทียบขอดประจำเดือนกันยายน 2564

ประจำปึงบประมาณ พ.ศ. 2564

ภาพที่ 19 แสดงรายละเอียดแนบงบกระทบยอดเงินฝากธนาคาร

 6. เมื่อตรวจสอบและเปรียบเทียบรายการเคลื่อนไหวรายวันใน Bank Statement กับ รายงานการ แสดงบรรทัดรายการบัญชีแยกประเภททั่วไป บัญชีแยกประเภทเงินฝากธนาคาร ครบถ้วนทุกรายการแล้ว จึง ดำเนินการจัดทำรายงานงบกระทบยอดเงินฝากธนาคารตามรูปแบบที่กรมบัญชีกลางกำหนด

### งบกระทบยอดเงินฝากธนาคาร กองคลัง กรมอนามัย

ธนาคารกรุงไทย สาขากระทรวงสาธารณสุข-ติวานนท์ เลขที่บัญชี เงินในงบประมาณ 142-6-00714-0 ธนาคารกรุงไทย สาขากระทรวงสาธารณสุข-ติวานนท์ เลขที่บัญชี เบิกแทนกัน 142-6-00721-3 ธนาคารกรุงไทย สาขากระทรวงสาธารณสุข-ติวานนท์ เลขที่บัญชี อุดหนุนทั่วไป 142-0-07199-8

กับ

บัญชีแยกประเภทเงินฝากธนาคาร (เงินในงบประมาณ) รหัสบัญชี 1101020603 ณ วันที่ 30 กันยายน 2564

(บาท)

| ยอดคงเหลือตามรายงานการแสดงยอดบัญชีแยกประเภททั่วไป (GFMIS)                |              | 4,212,841.41 |
|--------------------------------------------------------------------------|--------------|--------------|
| กวม                                                                      |              |              |
| เงินจ่ายตรงเงินเดือน/บำนาญ (1)                                           | 108,917.58   |              |
| เช็คสั่งจ่ายทำขอจ่ายแล้วแต่ยังไม่นำไปขึ้นเงิน (2)                        | 30,372.21    |              |
|                                                                          |              | 139,289.79   |
|                                                                          |              | 4,352,131.20 |
| <u>หัก</u> เช็คที่นำไปขึ้นเงินแล้วแต่ยังไม่ทำขอจ่าย (3)                  | 3,536,018.20 |              |
| เงินนอกงบประมาณหักผิดบัญชี                                               | 3,800.00     | 3,539,818.20 |
| กระทบยอดกับธนาคาร                                                        |              | 812,313.00   |
| ยอดคงเหลือตามใบแจ้งยอดของธนาคาร เลขที่บัญชี เงินในงบประมาณ 142-6-00714-0 | 793,445.00   |              |
| ยอดคงเหลือตามใบแจ้งยอดของธนาคาร เลขที่บัญชี เบิกแทนกัน 142-6-00721-3     | 0.00         |              |
| ยอดคงเหลือตามใบแจ้งยอดของธนาคาร เลขที่บัญชี อุดหนุนทั่วไป 142-0-07199-8  | 18,868.00    | 812,313.00   |
| ผลต่าง                                                                   |              | -            |

หมายเหตุ (1)-(3) รายละเอียดตามแนบ

ตำแหน่งาวิสาการเงินและบัญชีปฏิบัติกา**ร** 

ภาพที่ 20 แสดงรายงานงบกระทบยอดเงินฝากธนาคารในงบประมาณ

| Account No.         | 142-6-00714-0 |                  | Currency THB       |               |               |               |         |
|---------------------|---------------|------------------|--------------------|---------------|---------------|---------------|---------|
| Account Name        | เงินงบประ     | มาณกรมอนามัย     | Account Status     | Active        |               |               |         |
| Allas Name          | เงินงบประ     | มาณกรมอนามัย     | Branch Name        | MINISTRY      | OF PUBLIC HEA | LTH BRANCH    |         |
| Ledger Balance      | 671,734.7     | 9                | Available Balance  | 671,734.79    |               |               |         |
|                     |               |                  |                    |               |               |               |         |
| Date                | Teller Id     | Transaction Code | Description        | Cheque<br>No. | Amount        | Balance       | Init Br |
| 01-09-2021 10:05:00 | 931000        | BCD14            | GFMIS/108682       |               | 232           | 315,380.30    | 108682  |
| 01-09-2021 10:05:00 | 931000        | BCD14            | GFMIS/108682       |               | 131           | 315,511.30    | 108682  |
| 23-09-2021 18:18:00 | 90185         | CBCA             | ICAS In-CB Round 1 | 10407964      | -216,000.00   | 21,216,107.90 | 700     |
| 23-09-2021 18:18:00 | 90185         | CBCA             | ICAS In-CB Round 1 | 10407966      | -216,000.00   | 21,000,107.90 | 700     |
| 27-09-2021 02:30:00 | 93999         | BPDWT            | DEPARTM HEALTH     |               | -287,989.00   | 20,712,118.90 | 142     |
| 27-09-2021 02:30:00 | 93999         | BPDWT            | DEPARTM HEALTH     |               | -103,569.25   | 20,608,549.65 | 142     |
| 29-09-2021 13:50:00 | 93999         | BPDWT            | DEPARTM HEALTH     |               | -25,209.49    | 8,554,056.36  | 142     |
| 29-09-2021 13:58:00 | 93999         | BPDWT            | DEPARTM HEALTH     |               | -14,900.00    | 8,539,156.36  | 142     |
| 30-09-2021 02:20:00 | 93999         | BPDWT            | DEPARTM HEALTH     |               | -421,203.42   | 8,117,952.94  | 142     |
| 30-09-2021 02:20:00 | 93999         | BPDWT            | DEPARTM HEALTH     |               | -419,995.15   | 7,697,957.79  | 142     |
| 30-09-2021 02:20:00 | 93999         | BPDWT            | DEPARTM HEALTH     |               | -85,140.00    | 7,612,817.79  | 142     |
| 30-09-2021 02:30:00 | 93999         | BPDWT            | DEPARTM HEALTH     |               | -368,823.00   | 7,243,994.79  | 142     |
| 30-09-2021 09:47:00 | 590343        | CWTRC            | 5336017760         | 10408001      | -1,345,500.00 | 5,898,494.79  | 142     |
| 30-09-2021 09:48:00 | 590343        | CWTRC            | 6326011280         | 10408002      | -417,500.00   | 5,480,994.79  | 142     |
| 30-09-2021 09:50:00 | 590343        | CWTRC            | 6056053601         | 10408003      | -1,808,000.00 | 3,672,994.79  | 142     |
| 30-09-2021 09:51:00 | 590343        | CWTRC            | 1366004213         | 10408004      | -655,000.00   | 3,017,994.79  | 142     |
| 30-09-2021 09:52:00 | 590343        | CWTRC            | 4016096405         | 10408005      | -222,000.00   | 2,795,994.79  | 142     |
| 30-09-2021 09:54:00 | 590343        | CWTRC            | 3146022176         | 10408006      | -861,000.00   | 1,934,994.79  | 142     |
| 30-09-2021 09:55:00 | 590343        | CWTRC            | 0656022019         | 10408007      | -1,106,000.00 | 828,994.79    | 142     |
| 30-09-2021 10:18:00 | 931001        | BCD14            | GFMIS/108682       |               | 71,000.00     | 899,994.79    | 108682  |
| 30-09-2021 10:18:00 | 931001        | BCD14            | GFMIS/108682       |               | 350           | 900,344.79    | 108682  |
| 30-09-2021 10:18:00 | 931001        | BCD14            | GFMIS/108682       |               | 700           | 901,044.79    | 108682  |
| 30-09-2021 10:18:00 | 931001        | BCD14            | GFMIS/108682       |               | 283.71        | 901,328.50    | 108682  |
| 30-09-2021 10:18:00 | 931001        | BCD14            | GFMIS/108682       |               | 358.29        | 901,686.79    | 108682  |
| 30-09-2021 10:18:00 | 931001        | BCD14            | GFMIS/108682       |               | 5,875.00      | 907,561.79    | 108682  |
| 30-09-2021 10:18:00 | 931001        | BCD14            | GFMIS/108682       |               | 865           | 908,426.79    | 108682  |
| 30-09-2021 10:18:00 | 931001        | BCD14            | GFMIS/108682       |               | 198,000.00    | 1,106,426.79  | 108682  |
| 30-09-2021 10:18:00 | 931001        | BCD14            | GFMIS/108682       |               | 192,000.00    | 1,298,426.79  | 108682  |
| 30-09-2021 10:18:00 | 931001        | BCD14            | GFMIS/108682       |               | 1,970.00      | 1,300,396.79  | 108682  |
| 30-09-2021 10:18:00 | 931001        | BCD14            | GFMIS/108682       |               | 4,900.00      | 1,305,296.79  | 108682  |
| 30-09-2021 10:18:00 | 931001        | BCD14            | GFMIS/108682       |               | 42,000.00     | 1,347,296.79  | 108682  |
| 30-09-2021 10:18:00 | 931001        | BCD14            | GFMIS/108682       |               | 626.92        | 1,347,923.71  | 108682  |
| 30-09-2021 10:18:00 | 931001        | BCD14            | GFMIS/108682       |               | 2,323.79      | 1,350,247.50  | 108682  |
| 30-09-2021 10:18:00 | 931001        | BCD14            | GFMIS/108682       |               | 20,437.50     | 1,370,685.00  | 108682  |
| 30-09-2021 10:18:00 | 931001        | BCD14            | GFMIS/108682       |               | 3,940.00      | 1,374,625.00  | 108682  |
| 30-09-2021 10:18:00 | 931001        | BCD14            | GFMIS/108682       |               | 1,070.00      | 1,375,695.00  | 108682  |
| 30-09-2021 10:18:00 | 931001        | BCD14            | GFMIS/108682       |               | 8,750.00      | 1,384,445.00  | 108682  |
| 30-09-2021 13:11:00 | 93999         | BPDWT            | DEPARTM HEALTH     |               | -108,000.00   | 1,276,445.00  | 142     |
| 30-09-2021 13:17:00 | 93999         | BPDWT            | DEPARTM HEALTH     |               | -224,000.00   | 1,052,445.00  | 142     |
| 30-09-2021 13:18:00 | 93999         | BPDWT            | DEPARTM HEALTH     |               | -24,500.00    | 1,027,945.00  | 108682  |
| 30-09-2021 13:18:00 | 93999         | BPDWT            | DEPARTM HEALTH     |               | -53,500.00    | 974,445.00    | 142     |
| 30-09-2021 13:21:00 | 93999         | BPDWT            | DEPARTM HEALTH     |               | -64,000.00    | 910,445.00    | 142     |
| 30-09-2021 13:23:00 | 93999         | BPDWT            | DEPARTM HEALTH     |               | -112,000.00   | 798,445.00    | 142     |
| 30-09-2021 14:58:00 | 93999         | BPDWT            | DEPARTM HEALTH     |               | -5,000.00     | 793,445.00    | 142     |

ภาพที่ 21 แสดงรายการเคลื่อนไหวใน Bank Statement

| ÷‡• |                |                   |             |                   |               |           |          |        |
|-----|----------------|-------------------|-------------|-------------------|---------------|-----------|----------|--------|
|     | Account No.    | 142-0-071         | 99-8        | Currency          | THB           |           |          |        |
|     | Account Name   | เงินอุดหนุนทั่วไร | ป ครมอนามัย | Account Status    | Active        |           |          |        |
|     | Alias Name     | เงินอุดหนุนทั่วไป | ป ครมอนามัย | Branch Name       | MINISTRY OF P | UBLIC HEA | ALTH E   | BRANCH |
|     | Ledger Balance | 18,868.00         |             | Available Balance | 18,868.00     |           |          |        |
|     |                |                   |             |                   |               |           |          |        |
| -   |                |                   | Transaction |                   |               |           | <u> </u> |        |

| Date                | Teller Id | Transaction<br>Code | Description    | Cheque No. | Amount | Тах | Balance   | lnit<br>Br |
|---------------------|-----------|---------------------|----------------|------------|--------|-----|-----------|------------|
| 30-09-2021 11:12:00 | 20707     | OTOS                | TFR-1426010389 |            | -23.39 |     | 18,868.00 | 0142       |

# ภาพที่ 22 แสดงรายการเคลื่อนไหวใน Bank Statement

| Account No. 142-6-00721-3<br>Account Name เงินงบประมาณกรมอนามัยเบิกแทนกัน |                                                                                                    | Currency                           | THB                                        | тнв                    |                                  |                              |                           |  |  |
|---------------------------------------------------------------------------|----------------------------------------------------------------------------------------------------|------------------------------------|--------------------------------------------|------------------------|----------------------------------|------------------------------|---------------------------|--|--|
|                                                                           |                                                                                                    | กรมอนามัยเบิกแทนกัน                | Account Status                             | Active                 | Active                           |                              |                           |  |  |
| Alias Name                                                                | me เงินงบประมาณกรมอนามัยเบิกแทนกัน Branch Name MINISTRY OF PUBLIC HEALTH B<br>Balance 0.00 Available Balance 0.00 |                                    | Branch Name                                | MINISTRY OF            | MINISTRY OF PUBLIC HEALTH BRANCH |                              |                           |  |  |
| Ledger Balance                                                            |                                                                                                    |                                    |                                            |                        |                                  |                              |                           |  |  |
|                                                                           |                                                                                                    |                                    |                                            |                        |                                  |                              |                           |  |  |
|                                                                           | 1                                                                                                    |                                    |                                            |                        |                                  |                              |                           |  |  |
| Date                                                                      | Teller Id                                                                                                    | Transaction Code                   | Description                                | Cheque No.             | Amount                           | Balance                      | Init Br                   |  |  |
| Date<br>02-09-2021 15:50:00                                               | Teller Id<br>20707                                                                                                | Transaction Code                   | Description<br>14201045001                 | Cheque No.<br>10144676 | Amount<br>-8,850.00              | Balance                      | Init Br<br>0142           |  |  |
| Date<br>02-09-2021 15:50:00<br>22-09-2021 10:05:00                        | Teller Id           20707           931001                                                                        | Transaction Code<br>CWTRC<br>BCD14 | Description<br>14201045001<br>GFMIS/108682 | Cheque No.<br>10144676 | Amount<br>-8,850.00<br>20,300.00 | Balance<br>0.00<br>20,300.00 | Init Br<br>0142<br>108682 |  |  |

ภาพที่ 23 แสดงรายการเคลื่อนไหวใน Bank Statement

#### งบกระทบยอดเงินฝากธนาคาร

#### กรมอนามัย

### ธนาคารกรุงไทย สาขากระทรวงสาธารณสุข-ติวานนท์ เลขที่บัญชี 142-6-00715-9

กับ

### บัญชีแยกประเภทเงินฝากธนาคาร (เงินนอกงบประมาณ) รหัสบัญชี 1101020604

### ณ วันที่ 30 กันยายน 2564

|            | 57.52                                         |
|------------|-----------------------------------------------|
|            |                                               |
| 128,916.90 |                                               |
|            | 128,916.90                                    |
|            |                                               |
| 91,929.48  |                                               |
|            | 91,929.48                                     |
|            | -                                             |
| 3,800.00   |                                               |
|            | 3,800.00                                      |
| 100.00     |                                               |
|            | 100.00                                        |
|            | 224,603.90                                    |
|            | 224,603.90                                    |
|            | 0.00                                          |
|            | 128,916.90<br>91,929.48<br>3,800.00<br>100.00 |

หมายเหตุ ขบ.3600024840 เบิกเงินนอกงบประมาณ แต่โอนเงินในงบประมาณ

ภาพที่ 24 แสดงรายงานงบกระทบยอดเงินฝากธนาคารนอกงบประมาณ

**รนาคารกรุงไทย** หรบทฐาหล่า Bank

# Accounts

#### Account Details - Current Account

|   | Account No.  |             | 142-6-00         | 0715-9           | Currency            |             | THB           |             |
|---|--------------|-------------|------------------|------------------|---------------------|-------------|---------------|-------------|
|   | Account Nam  | ie          | เงินนอกง         | บประมาณกรมอนามัย | Account Status      |             | Active        |             |
|   | Alias Name   |             | เงินนอกง         | บประมาณกรมอนามัย | Branch Name         |             | MINISTRY OF F | UBLIC<br>CH |
|   | Ledger Balar | ice         | 454,641          | 53               | Available Balance   |             | 454,641.53    |             |
|   |              |             |                  |                  |                     |             |               |             |
|   | Select tr    | ansactions  | to view by:      |                  |                     |             |               |             |
|   | Transa       | ction Date: | From Date        | 30-09-2021       | То                  | Date 30-09  | -2021         |             |
|   |              |             | Timo             | 00:00 **         |                     | Time 24.00  | ×             | 0110        |
|   |              |             | Time             | 00.00 🗸          |                     | 1116 24.00  |               |             |
|   | O Specifi    | - Period    | Today            | ~                |                     |             |               |             |
|   | opean        | or ened.    | roddy            |                  |                     |             |               |             |
|   |              |             |                  |                  |                     |             |               |             |
|   |              |             |                  |                  |                     |             |               |             |
|   | Date         | Teller Id   | Transaction Code | Description      | Cheque No.          | Amount      | Balance       | Init Br     |
|   | 20.00.2021   | 02000       | PDDWT            |                  |                     | 257 580 20  | 555 110 68    | 0142        |
|   | 30-09-2021   | 93999       | BPDWI            | DEPARTM HEALTH   |                     | -237,380.20 | 555,115.00    | 0142        |
|   | 30-09-2021   | 93999       | BPDWT            | DEPARTM HEALTH   |                     | -150,789.30 | 404,330.38    | 0142        |
|   | 30-09-2021   | 93999       | BPDWT            | DEPARTM HEALTH   |                     | -86,724.00  | 317,606.38    | 0142        |
|   | 30-09-2021   | 93999       | BPDWT            | DEPARTM HEALTH   |                     | -93,060.00  | 224,546.38    | 0142        |
|   | 30-09-2021   | 931001      | BCD14            | GFMIS/108682     |                     | 57.52       | 224,603.90    | 108682      |
|   |              |             |                  |                  |                     |             |               |             |
| į |              | Total Cr.   | = 57.52          |                  | Total Dr. = -588,15 | 53.50       |               |             |
|   |              | Total CL    | CK. 0.00         |                  |                     |             |               |             |
|   |              |             |                  |                  |                     |             |               |             |
|   |              |             |                  |                  |                     | 1 of 1      |               |             |
|   |              |             |                  |                  |                     |             |               |             |
|   |              |             |                  |                  |                     | 15          |               |             |

Krung Thai Bank Public Company Limited 35 Sukhumvit Road, Klong Toey Nua Subdistrict, Wattana District, Bangkok, 10110 Tel: 0-2208-7799, Email: corporate.banking@ktb.co.th

# ภาพที่ 25 แสดงรายการเคลื่อนไหวใน Bank Statement

### งบกระทบยอดเงินฝากธนาคาร กองคลัง กรมอนามัย

ธนาคารกรุงไทย สาขากระทรวงสาธารณสุข-ติวานนท์ เลขที่บัญชี ค่าสาธารณูปโกค 142-0-15421-4

ธนาคารกรุงไทย สาขากระทรวงสาธารณสุข-ติวานนท์ เลขที่บัญชี เงินบำรุงกรมอนามัย 142-1-07579-2

กับ

บัญชีแยกประเภทเงินฝากธนาคารออมทรัพย์ รหัสบัญชี 1101030102

ณ วันที่ 30 กันยายน 2564

(บาพ) ยอดคงเหลือตามรายงานการแสดงยอดบัญชีนยกประเภททั่วไป (GFMIS) กระทบยอดกับธนาคาร ยอดคงเหลือตามใบแจ้งยอดของธนาคาร เลขที่บัญชี ค่าสาธารณูปโภค 142-0-15421-4 ยอดคงเหลือตามใบแจ้งยอดของธนาคาร เลขที่บัญชี เงินบำรุงกรมอนามัย 142-1-07579-2 ผลด่าง -

> ผู้จัดทำ <u>กิภาโญ กิร</u>เฟน (<u>(นางสาวพรเพ็ญ กระบุ่น))</u> ดำแหน่งนักวิชาการเงินและบัญชีปฏิบัติการ

ภาพที่ 26 แสดงรายงานงบกระทบยอดเงินฝากธนาคารออมทรัพย์

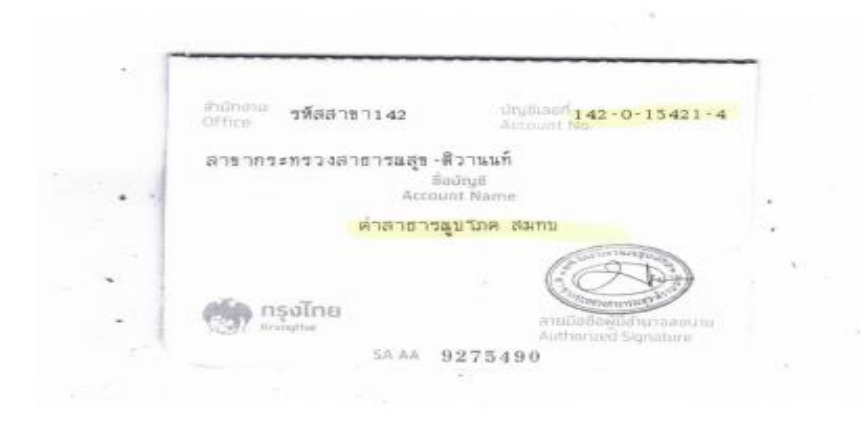

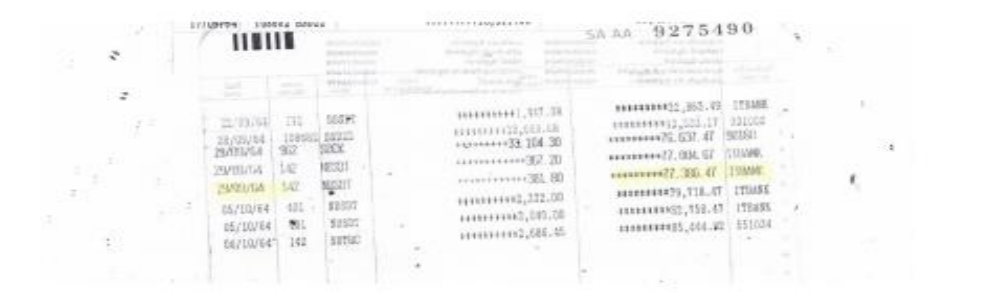

| 57 KRUNGTHAI BAI                                                                                                    | NIK.                                                                             |                                                                                                    |                                                                    |  |  |
|----------------------------------------------------------------------------------------------------|----------------------------------------------------------------------------------|----------------------------------------------------------------------------------------------------|--------------------------------------------------------------------|--|--|
| Accounts                                                                                                    |                                                                                  |                                                                                                    |                                                                    |  |  |
| count Details - Sa                                                                                                    | ving Account                                                                     |                                                                                                    |                                                                    |  |  |
| Account No.         142-1-0757           Account Name         เงินบำรุงกระ           Alias Name         เงินบำรุงกระ           Ledger Balance         585,882.04 |                                                                                  | Currency THB<br>Account Status Active MINISTRY OF<br>Branch Name HEALTH BRA<br>Available Balance \$81,382.00 | THB<br>Active<br>MINISTRY OF PUBLIC<br>HEALTH BRANCH<br>581,382.00 |  |  |
| Select transactions     Transaction Date:                                                                                                    | to view by:<br>From Date 30-09-20                                                | 21 To Diale 30-09-2021                                                                                       | <b>1</b> 11                                                        |  |  |
|                                                                                                    | Time 00:00 🗸                                                                     | Time 24:00 ♥                                                                                                 |                                                                    |  |  |
|                                                                                                    | Tradiau                                                                          |                                                                                                    |                                                                    |  |  |
| Specific Period.                                                                                                    | Today 🗸                                                                          |                                                                                                    |                                                                    |  |  |
| Specific Period                                                                                                    | Today 👻                                                                          | 5 Cheque No. Amount Tax Balan                                                                                | ce Init Br                                                         |  |  |
| Specific Period     Date Teller Id Tra 0-09-2021 590343                                                                                                    | Today •                                                                          | s Cheque No. Amount Tax Balan<br>4,500.00 1,607.491.                                                         | ce Init Br<br>00 0142                                              |  |  |
| Specific Period     Date Teller Id Tra 0-09-2021 590343 0-09-2021 590343                                                                                         | Today Ansaction Code Description<br>SDCH<br>SDTRC 1420284738                     | s Cheque No. Amount Tax Balan<br>4,500.00 1,607,491<br>3,600.00 1,611,081                                    | ce Init Br<br>00 0142<br>00 0142                                   |  |  |
| Date Teller Id Tra<br>0-09-2021 590343<br>0-09-2021 590343                                                                                                    | Today Ansaction Code Description<br>SDCH<br>SDTRC 1420284738<br>SDTRC 1420284738 | n Cheque No. Amount Tax Balan<br>4,500.00 1,607.491<br>3,600.00 1,611,091<br>44.200.00 1,655.291             | ce Init Bi<br>00 0142<br>00 0142<br>00 0142                        |  |  |

ภาพที่ 27 แสดงรายการเคลื่อนไหวบัญชีเงินฝากออมทรัพย์

## การรายงานผลตามเกณฑ์การประเมินผลการปฏิบัติงานด้านบัญชีภาครัฐในระบบ GAQA

กรมบัญชีกลางได้จัดทำระบบการประเมินผลคุณภาพการบัญชีภาครัฐ (Government Accounting Quality Assurance and Evaluation System : GAQA) ขึ้น เพื่อให้หน่วยงานภาครัฐมีช่องทางในการส่ง รายงานการประเมินผลการปฏิบัติงานด้านบัญชีภาครัฐและสามารถรวบรวมรายงานการประเมินผลทางบัญชีได้ สะดวกและรวดเร็วมากยิ่งขึ้น โดยการรายงานงบกระทบยอดเงินฝากธนาคารเพื่อเป็นหลักฐานประกอบเกณฑ์ การประเมินในเรื่องที่ 1 ความถูกต้อง ในระบบ GAQA มีขั้นตอนดังนี้

 เข้าระบบ GAQA ผ่านเว็บไซต์ http://gaqa.cgd.go.th จะปรากฏหน้าระบบ GAQA ระบุบัญชี ผู้ใช้งานและรหัสผ่านของหน่วยงาน จากนั้นกดปุ่ม

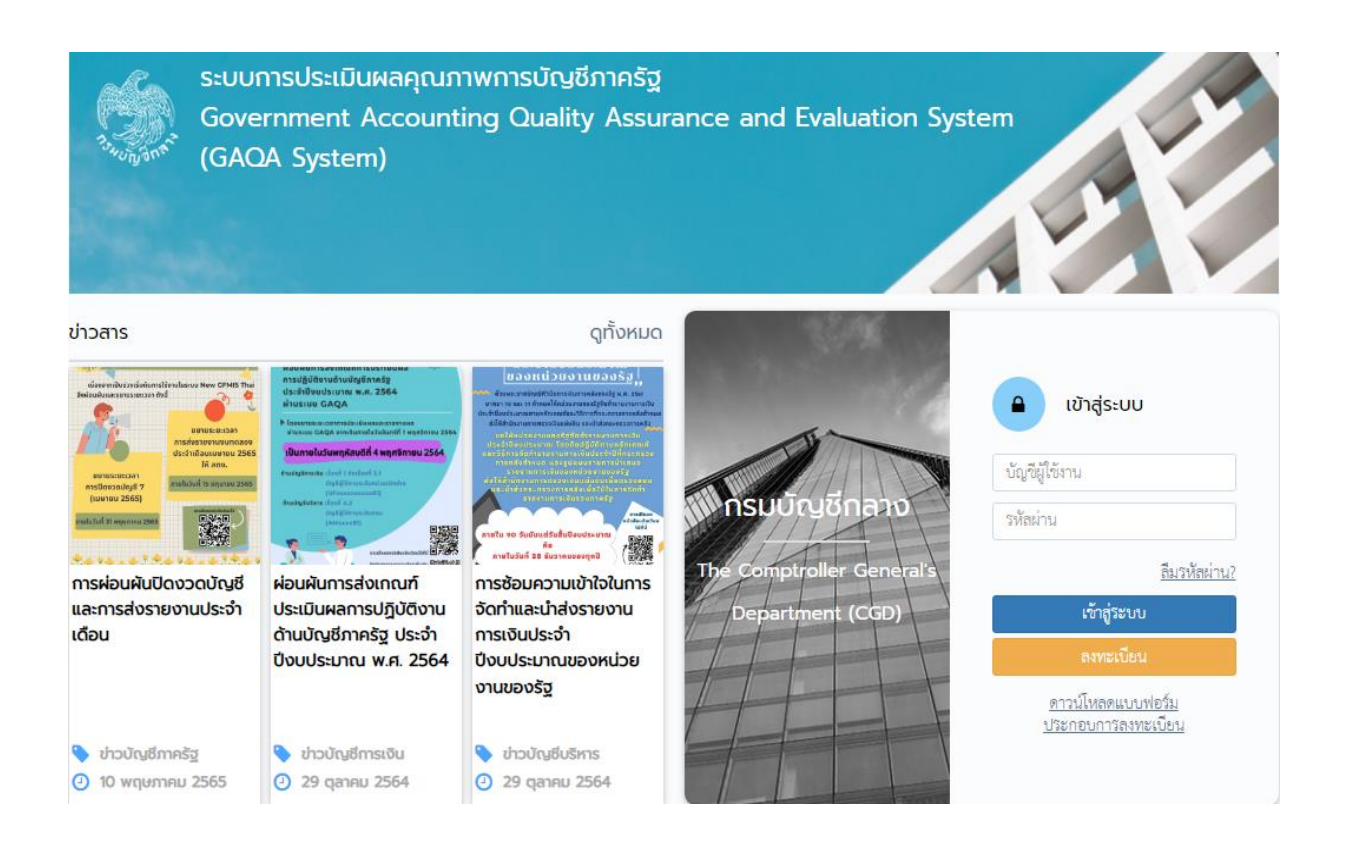

ภาพที่ 28 แสดงหน้าเว็บไซต์ระบบ GAQA

2. เลือกเมนู "ประเมินผลบัญชีภาครัฐ" กดปุ่ม <sup>ประเมนผล</sup> ปีงบประมาณที่ต้องการประเมินตนเอง

| ระบบการประเมินผลคุณภาพการบัญชีภาครัฐ |                                                                                                    |                   |                            |                      |                   |                           |  |  |
|--------------------------------------|----------------------------------------------------------------------------------------------------|-------------------|----------------------------|----------------------|-------------------|---------------------------|--|--|
| 🛞 หน้าหลัก                           | อายัง เป็นของ เป็นของ เป็<br>ของ เป็นของ เป็นของ เป็นของ เป็นของ เป็นของ เป็นของ เป็นของ เป็นของ เป็นของ เป็นของ เป็นของ เป็นของ เป็นของ เป็นของ เป็นของ เป็นของ เป็นของ เป็นของ เป็นของ เป็นของ เป็นของ เป็นของ เป็นของ เป็นของ เป็นของ เป็นของ เป็นของ เป็นของ เป็นของ เป็นของ เป็นของ เป็นของ เป็นของ เป็นของ เป็นของ เป็นของ เป็นของ<br>เป็นของ เป็นของ เป็นของ เป็นของ เป็นของ เป็นของ เป็นของ เป็นของ เป็นของ เป็นของ เป็นของ เป็นของ เป็นของ เป็นของ เป็นของ เป็นของ เป็นของ เป็นของ เป็นของ เป็นของ เป็นของ เป็นข<br>เป็นของ เป็นของ เป็นของ เป็นของ เป็นของ เป็นของ เป็นของ เป็นของ เป็นของ เป็นของ เป็นของ เป็นของ เป็นของ เป็นของ เป็นของ เป็<br>เป็นของ เป็นของ เป็นของ เป็นของ เป็นของ เป็นของ เป็นของ เป็นของ เป็นของ เป็นของ เป็นของ เป็นของ เป็นของ เป็นข<br>เป็นของ เป็นของ เป็นของ เป็นของ เป็นของ เป็นของ เป็นของ เป็นของ เป็นของ เป็นของ เป็นของ เป็นของ เป็นของ เป็นของ เป็นของ เป็นของ เป็นของ เป็นของ เป็นข<br>ของ เป็นของ เป็นของ เป็นของ เป็นของ เป็นของ เป็นของ เป็นของ เป็นของ เป็นของ เป็นของ เป็นของ เป็นของ เป็นข<br>เป็นของ เป็นของ เป็นของ เป็นของ เป็นของ เป็นของ เป็นของ เป็นของ เป็นของ เป็นของ เป็นของ เป็นของ เป็นของ เป็นของ เป็นของ เป็นของ เป็นของ เป็นข<br>ของ เป็นของ เป็นของ | ชัดการผู้ใช้      | ดรวงสอบบัญชีการเงิน        | ประเมินผลบัญชีกาศรัฐ | ข่าวประชาสัมพันธ์ | ตรวจสอบและวิเคราะท์ข้อมูล |  |  |
| ประสานสนัญร์การรัฐ                   | <b>ประเมินผลบัญชีภาครัฐ</b><br>พักเก / ประเมินเลขัดกีกทั้ฐ<br>บัญชีการเงิน                                                                                                    |                   |                            |                      |                   |                           |  |  |
|                                      | 25 🔹 รายการ 1 หน้า<br>ป้อมประมาณ 🕼 สถานะการใช้งาน                                                                                                    |                   | .)† สถานะการประเม <b>้</b> | ค้นห<br>วัน          | istents           |                           |  |  |
|                                      | 2565 ไม่เปิดใช้งาน                                                                                                    |                   | ยังไม่ได้ประเมื            | ในผล                 |                   | ประเมินตล                 |  |  |
|                                      | 2564 ไม่เปิดใช้งาน (11 ต.ค. 2564                                                                                                    | 1 - 28 s.n. 2564) | ตรวจประเมิน                | แล้ว                 |                   | หรัวอสอบ                  |  |  |

ภาพที่ 29 แสดงหน้าระบบ GAQA

3. ระบบแสดงหัวข้อการประเมินตนเอง กดปุ่ม 📅 ที่หัวข้อ 1.1.2 บัญชีเงินฝากธนาคาร (ทุก

| รักษณ์ก                                                                          | หน่วยงานระดับกรม                                                                                                    |                                              | จัดการผู้ใช้ ตรวจสอบบัง                                                                                                    | หูอิการเงิน ประเมิ                                          | นผลบัญชิภาครัฐ             | ( ທ່າວປຽະທາຄໍ             | มทันธ์ ตรวจสอบและวิเคราะ<br> |
|----------------------------------------------------------------------------------|----------------------------------------------------------------------------------------------------|----------------------------------------------|----------------------------------------------------------------------------------------------------|-------------------------------------------------------------|----------------------------|---------------------------|------------------------------|
| ประเมินผลบ้                                                                      | ัญชีภาครัฐ                                                                                                    |                                              |                                                                                                    |                                                             |                            |                           |                              |
| หน้าแรก / ประเมินผล                                                              | บัญชีภาครัฐ / เกณฑ์การประเมิน                                                                                               |                                              |                                                                                                    |                                                             |                            |                           |                              |
| บัญชีการเงิน ปีง                                                                 | มประมาณ 2564                                                                                                    |                                              |                                                                                                    |                                                             |                            |                           | 🔶 ย้อนกล้า                   |
| กรม : 2109 - กรเ                                                                 | มอนามัย หน่วยเบิกจ่าย : 2100900                                                                                             | ופח - 200                                    | งคลัง จังหวัด : กรุงเทพมห                                                                                                    | านคร                                                        |                            |                           |                              |
|                                                                                  |                                                                                                    |                                              |                                                                                                    |                                                             |                            |                           |                              |
| 25 ¥ STEINTS                                                                     | 1 หน้า                                                                                                    |                                              |                                                                                                    |                                                             | ň                          | นหารายการ                 |                              |
| เกณฑ์การ<br>ประเมิน ม่†                                                          | เรื่องที่ประเมิน                                                                                                    | 11 uuom                                      | งการประเมิน                                                                                                    | e<br>↓† u                                                   | ຄະແ<br>ະແບບ ປຣ<br>ໂມ ↓† ດບ | แนนที่<br>ะเมิน<br>แอง ม† | 0                            |
|                                                                                  |                                                                                                    | ແຍກ                                          |                                                                                                    |                                                             |                            |                           |                              |
| เรื่องที่ 1 ความถูก<br>ต้อง (Accuracy)                                           | <ol> <li>1.1 ยอดคงเหลอเนของ "ยอดยกไป" ของบญร<br/>ประเภทในงบทดลองถูกต้องตรงกับเอกสารหรือ<br/>ฐาน</li> </ol>                  | หลัก                                         |                                                                                                    |                                                             |                            |                           |                              |
| เรื่องที่ 1 ความถูก<br>ต้อง (Accuracy)<br>เรื่องที่ 1 ความถูก<br>ต้อง (Accuracy) | 1.1 ยอกคมหลอเมวอง "ยอดอกไป" ของบัญๆ<br>ประเภทในรบทดลองถูกต้องทรงกับเอกลารหรืะ<br>ฐาน<br>1.1.1 บัญชีเงินลดในมือ (1101010101) | หลัก<br>ยอดคง<br>ตรงกับ<br>กระทร<br>จ่ายเงิน | หลียของบัญชีเงินตดในมือ ณ วันที่ 30<br>มายงาน เงินคงเหลือประจำวันที่จัดทำดา<br>งการคลัง ว่าด้วยการเปิกเงินจากคลัง ก<br>การเก็บวักษาเงิน และการนำเงินส่งคลั | กันยายน 2564 3<br>เมระเบียบ<br>กรรับเงิน การ<br>1 พ.ศ. 2562 | 0 30                       |                           | กระศัยรุษ                    |

ภาพที่ 30 แสดงหัวข้อการประเมินในระบบ GAQA

 กดแนบไฟล์ตรงหัวข้อ "ข้อมูลประกอบการประเมินผล" โดยแนบไฟล์รายงานงบกระทบยอดเงิน ฝากธนาคารที่หน่วยงานจัดทำขึ้น จากนั้นกรอกคะแนนประเมินตนเองแล้วกดบันทึก

| ประเมินผลบัญชีภาครัฐ                                                                                                    |                                                         |                           |  |  |  |
|----------------------------------------------------------------------------------------------------|---------------------------------------------------------|---------------------------|--|--|--|
| หน้าแรก / ประเมินผลบัญชีภาครัฐ / เกณฑ์การประเมิน /                                                                                                    | รายละเอียดการประเมินผล                                  |                           |  |  |  |
| บัญชีการเงิน ปีงบประมาณ 2564                                                                                                    |                                                         |                           |  |  |  |
| กรม : 2109 - กรมอนามัย หน่วยเบิกจ่าย : 21                                                                                                    | 100900006 - กองคลัง จังหวัด : กรุงเทพมหานคร             |                           |  |  |  |
| <b>เกณฑ์การประเมิน</b> : เรื่องที่ 1 ความถูกเ                                                                                                    | ที่อง (Accuracy)                                        |                           |  |  |  |
| <b>เรื่องที่ประเมิน</b> : 1.1.2 บัญชีเงินฝาก                                                                                                    | าธนาคาร (ทุกบัญชี)                                      |                           |  |  |  |
| <b>แนวทางการประเมิน</b> : มีการจัดทำงบกระทบยอดเงินฝากชนาคารครบทุกบัญชี ณ วันที่ 30 กันยายน 2564 ด้วยวิชีการจัดทำงบกระทบยอดเงินฝากชนาคารตามหนังสือกรมบ่<br>2554 เรื่อง วิชีการตรวจลอบ ข้อมูลเงินฝากชนาคารและแนวทางการจัดทำงบกระทบยอดเงินฝากชนาคาร ของหน่วยงานภาครัฐ (หากจัดทำไม่ครบทุก |                                                         |                           |  |  |  |
| ข้อมูลประกอบการประเมินผล                                                                                                    |                                                         |                           |  |  |  |
| 🕼 แนบหลักฐาน                                                                                                    |                                                         |                           |  |  |  |
| งบกระทบยอดเงินฝากธนาคาร (ทุกบัญชี) *                                                                                                    | 📥 1.1.2_1_งบกระทบยอดบัญขี่เงินฝากธนาคารในงบประมาณ.pdf   |                           |  |  |  |
| *รองรับไฟล์ word,excel,pdf,image                                                                                                    | 📥 1.1.2_2_งบกระทบยอดบัญขึ้เงินฝากธนาคารินอกงบประมาณ.pdf |                           |  |  |  |
|                                                                                                    | 🛓 1.1.2_3_งบกระพบยอดบัญชีเงินฝากธนาคารออมทรีพย์.xls.pdf |                           |  |  |  |
| 🕼 กรอกข้อมูล                                                                                                    |                                                         |                           |  |  |  |
| ยอดเงินฝากธนาคารในบัญชีแยกประเภท ณ วันที่ 30 ก.ย.<br>(1101020601 บัญชีเงินฝากธนาคารเพื่อนำส่งคลัง )                                                                                                    | 0.00                                                    | *ข้อมูลประเภทตัวเลขทศนิยม |  |  |  |
| ยอดเงินฝากธนาคารในบัญชีแยกประเภท ณ วันที่ 30 ก.ย.<br>(1101020603 บัญชีเงินฝากธนาคาร (เงินงบประมาณ))                                                                                                    | 4,212,841.41                                            | *ข้อมูลประเภทตัวเลขทศนิยม |  |  |  |
| ยอดเงินฝากธนาคารในบัญชีแยกประเภท ณ วันที่ 30 ก.ย.<br>(1101020604 บัญชีเงินฝากธนาคาร (เงินนอกงบ<br>ประมาณ))                                                                                                    | 57.52                                                   | *ข้อมูลประเภทดัวเลขทศนิยม |  |  |  |
|                                                                                                    | ครแบบเสีย : 40 ครแบบ                                    |                           |  |  |  |
|                                                                                                    | คะแนนที่ประเมินคนเอง : 40 ✔ กระเบบเป็น 🗙 0 กระเบ        |                           |  |  |  |
|                                                                                                    | ประเม็นสนเลลมี่อ : 20 มี.ย. 2019                        |                           |  |  |  |
|                                                                                                    |                                                         |                           |  |  |  |
|                                                                                                    | า แบบก                                                  |                           |  |  |  |

ภาพที่ 31 แสดงหัวข้อการประเมินในระบบ GAQA

## บทที่ 5

## ปัญหาอุปสรรคและข้อเสนอแนะ

## ปัญหาและอุปสรรค

 ข้อมูลการรับเงินจากระบบของธนาคารไม่สามารถค้นหาแหล่งที่มาของผู้ฝากเงินได้ ทำให้ยากต่อ การตรวจสอบข้อมูลดังกล่าว ในกรณีที่ผู้ฝากเงินนำเงินฝากเข้าบัญชีของหน่วยงานโดยไม่แจ้งให้หน่วยงานทราบ

 เจ้าหน้าที่ผู้ปฏิบัติงานไม่ทำเอกสารขอจ่าย ณ วันที่มีการจ่ายเงิน เช่น มีการจ่ายเงินในเดือน สิงหาคม แต่เจ้าหน้าที่บันทึกเอกสารขอจ่ายในระบบ GFMIS ให้เดือนกันยายน ส่งผลให้ยอดบัญชีเงินฝาก ธนาคารของหน่วยงานไม่ถูกต้อง

## ข้อเสนอแนะ

 เมื่อหน่วยงานมีการรับเงินหรือนำเงินฝากเข้าบัญชีธนาคาร ควรส่งหลักฐานการรับเงินหรือนำฝาก เงินให้เจ้าหน้าที่ที่เกี่ยวข้องดำเนินการตามขั้นตอนการรับเงินทันที เพื่อให้สะดวกต่อการตรวจสอบ

 กำกับการตรวจสอบการเบิกจ่ายให้รัดกุมมากยิ่งขึ้น เพื่อลดข้อผิดพลาดในการจัดทำเอกสารและ ทำให้สามารถตรวจพบปัญหาที่เกิดขึ้นได้อย่างรวดเร็ว

## ข้อเสนอแนะเพื่อการพัฒนา

 จัดทำโปรแกรมตรวจสอบงบกระทบยอดเงินฝากธนาคารทางระบบอิเล็กทรอนิกส์ เพื่อให้หน่วยงาน สามารถตรวจสอบความถูกต้อง ครบถ้วนของยอดคงเหลือในรายงานการแสดงยอดบัญชีแยกประเภททั่วไป บัญชีเงินฝากธนาคารในระบบ GFMIS กับยอดคงเหลือตามใบแจ้งยอดเงินฝากธนาคาร (Bank Statement) ได้อย่าง Real Time และทำให้การจัดทำงบกระทบยอดเงินฝากธนาคารทุกสิ้นเดือน มีความรวดเร็วมากยิ่งขึ้น

 จัดกิจกรรมแลกเปลี่ยนเรียนรู้ (KM) ให้ความรู้เกี่ยวกับการจัดทำงบกระทบยอดเงินฝากธนาคาร ทบทวนกฎ ระเบียบ ข้อบังคับที่เกี่ยวข้อง รวมถึงทบทวนกระบวนการปฏิบัติงาน การตรวจสอบข้อมูล เพื่อลด ข้อผิดพลาดต่างๆ ที่เกิดขึ้นจากขั้นตอนการปฏิบัติงาน

### บรรณานุกรม

- กรมบัญชีกลาง สำนักมาตราฐานด้านการบัญชีภาครัฐ.(2554).วิธีการตรวจสอบข้อมูลเงินฝากธนาคาร และแนวทางการจัดทำงบกระทบยอดเงินฝากธนาคารของหน่วยงานภาครัฐ
- กรมบัญชีกลาง.(2561).ประกาศกระทรวงการคลังเรื่อง มาตรฐานการบัญชีภาครัฐและนโยบายการบัญชี ภาครัฐ พ.ศ. 2561
- กรมบัญชีกลาง กองบัญชีภาครัฐ.(2559).ผังบัญชีมาตรฐานเพื่อใช้ในระบบการบริหารการเงินการคลัง ภาครัฐแบบอิเล็กทรอนิกส์ (GFMIS)
- กองบัญชี สำนักงานงบประมาณและการเงิน.(2561).มาตรฐานการบัญชีภาครัฐ ฉบับที่ 1 เรื่อง การ นำเสนองบการเงิน
- จารุวรรณ พงษ์นิมิต.(2560).การประเมินผลการปฏิบัติงานด้านบัญชีระดับหน่วยเบิกจ่าย (GFMIS)ของ โรงพยาบาลเสนา จังหวัดพระนครศรีอยุธยา
- ธนวรรณ เนาว์โสภา.(2563).คู่มือการปฏิบัติงานการจัดทำงบเทียบยอดเงินฝากธนาคาร มหาวิทยาลัยขอนแก่น